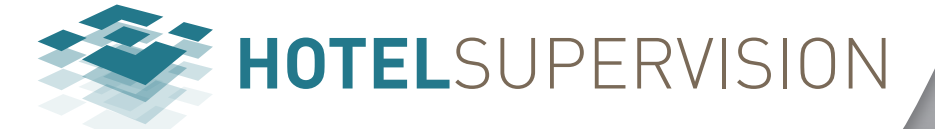

bticino

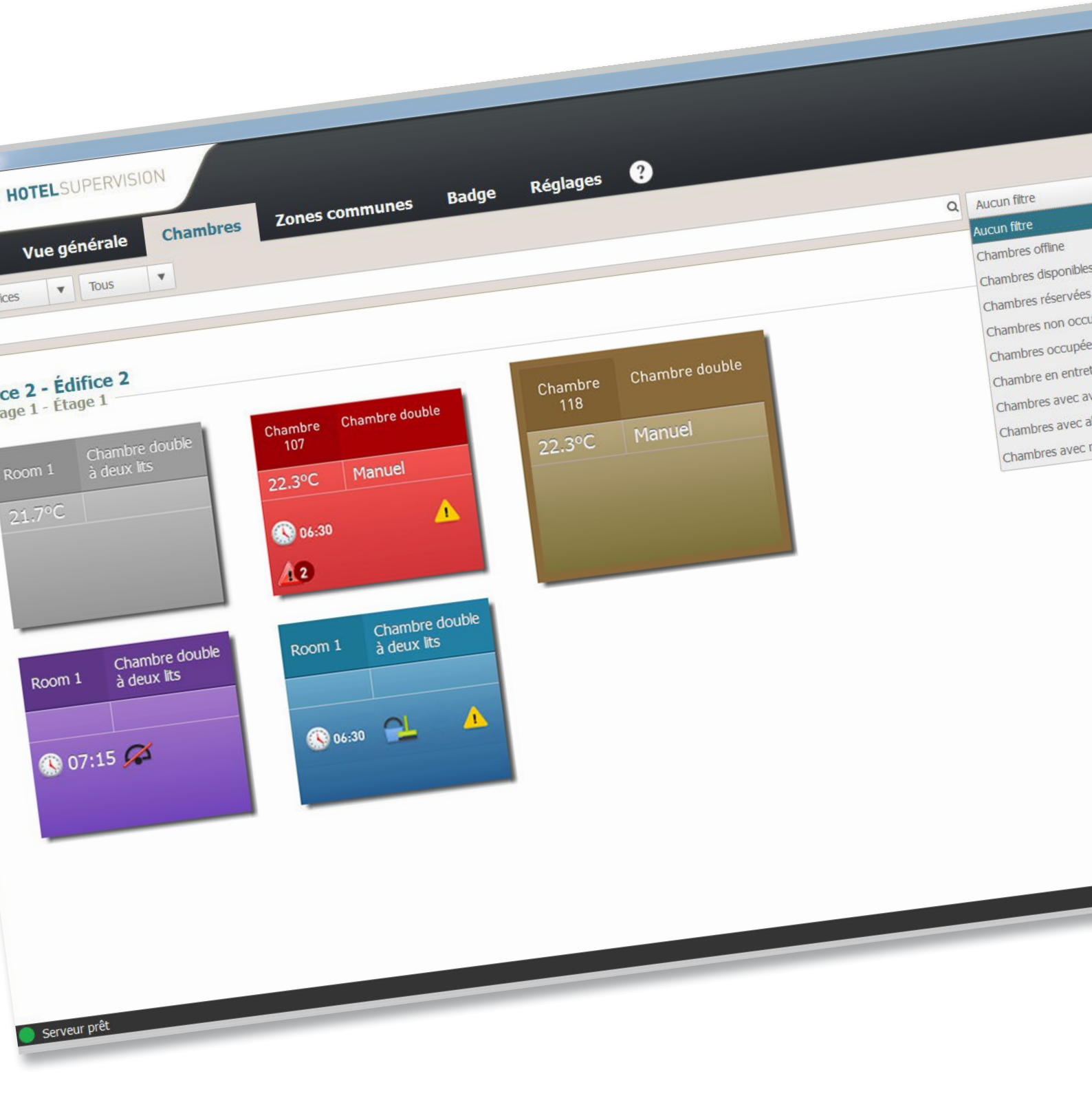

# HotelSupervision

Manuel Logiciel

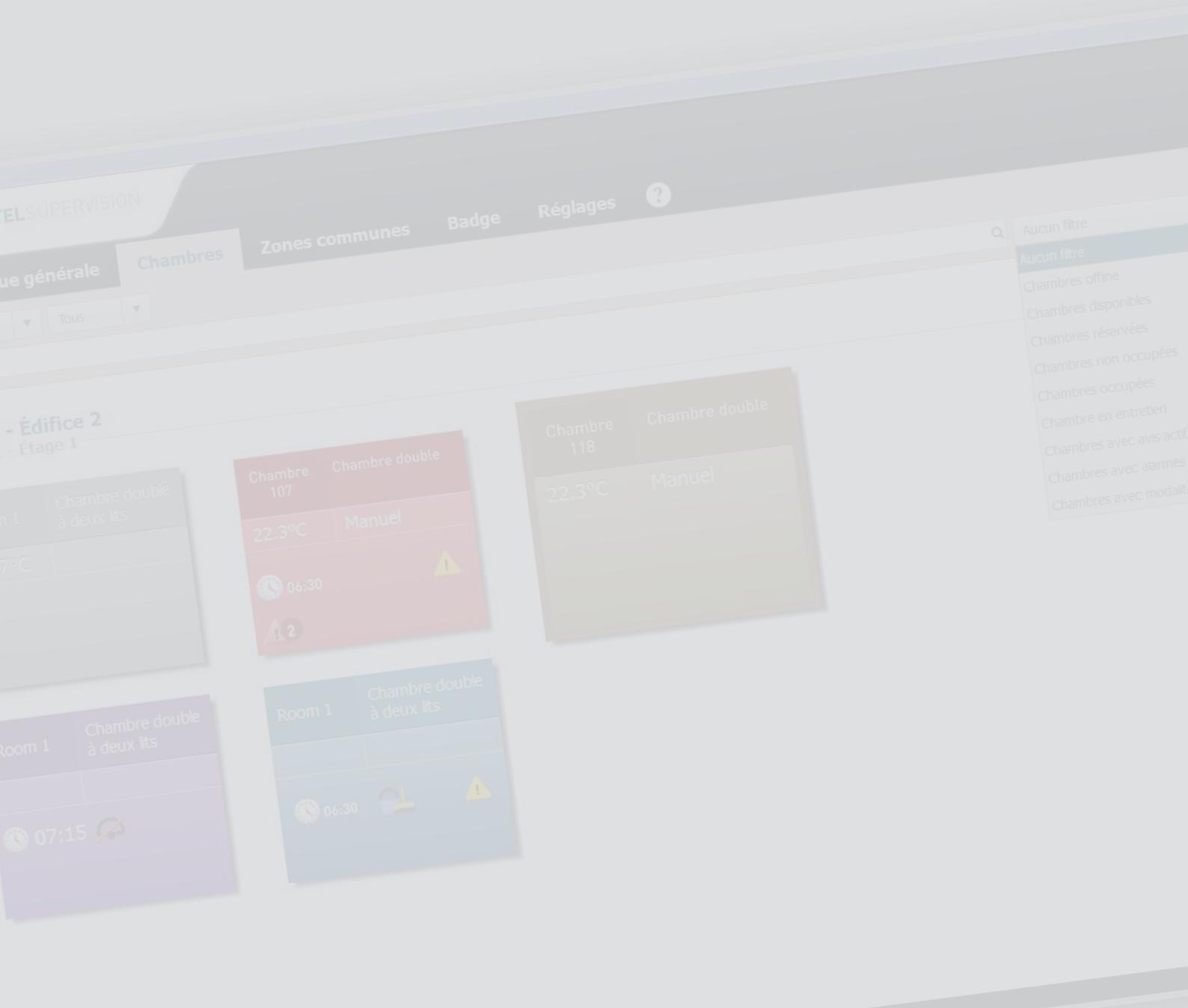

L'ilegrand®

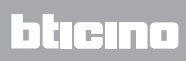

# HotelSupervision

Manuel Logiciel

# Table des matières

| Introduction                        | 4  |
|-------------------------------------|----|
| Installation                        | 4  |
| Module Server                       | 5  |
| Licence d'utilisation               | 9  |
| Informations                        | 11 |
| Réglages du logiciel d'exploitation | 12 |
| Windows 7, Windows 8 et Windows 10  | 12 |
| Module Client                       | 17 |
| Général                             | 17 |
| Réseau                              | 18 |
| Se connecter au module Server       | 19 |
| Gestion du module Client            | 21 |
| Réglages - Sélection chambres       | 22 |
| Section de travail                  | 23 |
| Chambres                            | 27 |
| Section de travail                  | 27 |
| État                                | 30 |
| Hôtes                               | 33 |
| Zones communes                      | 34 |
| Section de travail                  | 34 |
| État                                | 35 |
| Hôtes                               | 38 |
| Badge                               | 39 |
| Section de travail                  | 39 |
| Ajouter badge                       | 40 |
| Dupliquer badge                     | 43 |
| Rèinitialiser badge                 | 44 |
| Supprimer badge                     | 44 |
| Recherche avec lecteur              | 45 |
| Instrument de recherche             | 46 |
| Réglages                            | 47 |
| Général                             | 47 |
| Gestion mot de passe                | 48 |
| Exportation                         | 50 |
| Outils                              | 51 |
| Info                                | 53 |
| Badges                              | 54 |
| Thermorégulation                    | 56 |
| Restauration chambres               | 58 |

# Introduction

Le logiciel HotelSupervision est conçu pour la gestion et la supervision d'établissements hôteliers. Le logiciel comprend deux types de module : le module « Supervision Server » (plus bas plus simplement appelé Server) qui fait office de base de données pour le projet de l'hôtel et qui fournit la coordination de toutes les informations relatives aux chambres et aux espaces communs présents dans l'hôtel ; et les modules « HotelSupervision » (plus bas Client) constitués d'une ou de plusieurs postes de travail depuis lesquels les opérateurs (Staff) peuvent gérer les fonctions pour lesquelles ils disposent l'autorisation nécessaire à cet effet.

Sur chaque installation, il est possible d'installer un seul module Server et un maximum de 10 modules Client.

Visualisation immédiate de l'état de la chambre à l'aide d'une couleur spécifique : DND (ne pas déranger), MUR (faire la chambre), présence du client dans la chambre et éventuels signaux d'alarme ; gestion des températures avec contrôle direct des thermostats tout en laissant aux clients la possibilité de régler au besoin la température dans les limites prévues.

Gestion des badges avec la possibilité de limiter les accès à certaines zones de l'hôtel et monitorage des déplacements effectuées avec chaque badge.

Gestion des réveils et éventuels messages pour les clients ; l'opérateur est informé à travers un signal sonore de l'heure de réveil pour effectuer les opérations nécessaires en temps voulu. Le système acquiert les informations relatives à l'heure, à la date et au passage de l'heure d'été à heure d'hiver et vice-versa à travers l'ordinateur utilisé pour la supervision (Server) ; il est par conséquent nécessaire que l'ordinateur soit correctement réglé.

# Installation

Le système de supervision est constitué de deux kits d'installation distincts, le module Server et le module Client. Sur le même ordinateur, il est également possible d'installer simultanément un module Client. D'autres modules Client peuvent être installés sur d'autres ordinateurs pour la gestion depuis plusieurs points de l'hôtel (au total, un maximum de 10 modules Client par installation) ; toutes les informations (événements, badges, alarmes, etc.) sont centralisées sur le module Server et sont accessibles pour l'Administrateur du système ou pour le personnel en fonction des autorisations accordées.

#### Prérequis Hardware et Software

| Supervision Serve            | er                                                                                                    |
|------------------------------|----------------------------------------------------------------------------------------------------|
| Système de<br>fonctionnement | Windows 7 32/64 bit, Windows 8.1 32/64bit, Windows 10 32/64bit                                                                                                    |
| .NET framework               | 4.0 ou supérieur                                                                                                    |
| Processeur                   | multicore x86 ou x64 de 2.5 GHz ;<br>Licence pour un maximum de 20 chambres: Intel Core i5 ou équivalent<br>Licence illimitée (jusqu'à un maximum de 500 chambres): Intel Core i7 ou<br>équivalent |
| RAM                          | Licence pour un maximum de 20 chambres: 4 Go<br>Licence illimitée (jusqu'à un maximum de 500 chambres): 8 Go                                                                                       |
| Disque dur                   | 2 Go disponibles                                                                                                    |
| Écran                        | 1024x768, conseillé 1336 x 768                                                                                                    |

| Windows 7 32/64 bit, Windows 8.1 32/64bit, Windows 10 32/64bit                                                                                                    |
|----------------------------------------------------------------------------------------------------|
| 4.0 ou supérieur                                                                                                    |
| multicore x86 ou x64 de 2.5 GHz ;<br>Licence pour un maximum de 20 chambres: Intel Core i3 ou équivalent<br>Licence illimitée (jusqu'à un maximum de 500 chambres): Intel Core i5 ou<br>équivalent |
| Licence pour un maximum de 20 chambres: 2 Go (32 bit), 4 Go (64 bit)<br>Licence illimitée (jusqu'à un maximum de 500 chambres): 4 Go (32 bit), 8 Go (64 bit)                                       |
| 2 Go disponibles                                                                                                    |
| 1024x768, conseillé 1336 x 768                                                                                                    |
|                                                                                                    |

#### **Module Server**

Après l'installation. le module Server est démarré conjointement à l'ordinateur sur lequel il est installé ; l'icône correspondante s'affiche dans la section des notifications icônes. Avant l'utilisation, il est nécessaire d'effectuer les réglages suivants : Dans la section des notifications icônes, double-cliquer sur l'icône de Supervision Server. Ensuite, s'affiche la page suivante :

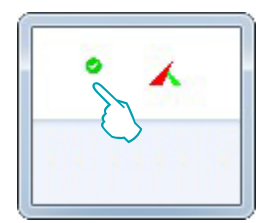

| - Supervision Server   |                                | ×                     |
|------------------------|--------------------------------|-----------------------|
| Vue générale           | Supervision Server             | 1 2                   |
| Configuration serveur  | État système                   | Fonctionne Redémarrer |
| Sélection projet       | Service Hotelsupervisionserver | 3                     |
| Activation licences    |                                |                       |
| Informations           |                                |                       |
| Langue ④<br>Français 🔹 |                                |                       |

- 🛈 État du système ; en présence d'un message d'erreur, cliquer sur Redémarrer pour résoudre le problème
- 2 Cliquer sur Redémarrer en cas de problème de fonctionnement ou de connexion avec les modules Client.
- 3 Active/désactive la supervision de l'hôtel au moyen du logiciel (voir page suivante)
- 4 Choix de la langue.

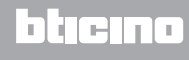

#### Service HotelSupervisionServer

Pour désactiver la supervision au moyen du serveur, cliquer sur le champ vert du bouton indiqué ; une demande de confirmation s'affiche ; pour continuer, cliquer sur « **Oui** ».

| 🗢 Supervision Server  | _ ×                                                                                                    |
|-----------------------|----------------------------------------------------------------------------------------------------|
| Vue générale          | Supervision Server                                                                                           |
| Configuration serveur | État système Fonctionne Redémarrer                                                                           |
| Sélection projet      |                                                                                                    |
| Activation licences   | Attention - Supervision Server                                                                               |
| Informations          | Êtes-vous sûr de vouloir arrêter le service<br>de supervision hôtel<br>(HotelSupervisionServer) ?<br>Oui Non |
| Langue<br>Français 🔹  |                                                                                                    |

Pour réactiver la supervision de l'hôtel, appuyer sur le bouton « Redémarrer »

| 🗢 Supervision Server  | _ × _                                                                                                    |
|-----------------------|----------------------------------------------------------------------------------------------------|
| Vue générale          | Supervision Server                                                                                             |
| Configuration serveur | État système Arrêté 🛑 Redémarrer                                                                               |
| Sélection projet      | Service HotelSupervisionServer Arrete                                                                          |
| Informations          | Attention Le service supervision hôtel (HotelSupervisionServer) est arrêté. Appuver sur le bouton "Redémarrer" |
|                       |                                                                                                    |
|                       |                                                                                                    |
|                       |                                                                                                    |
|                       |                                                                                                    |
| Langue                |                                                                                                    |
| Français 🔹            |                                                                                                    |
|                       |                                                                                                    |

#### **Configuration module Server**

Le réglage du module Server est très simple et concerne :

- 1 Nom : ésignation personnalisée de l'installation.
- 2 Code unique: oujours 1 parce que le système gère un unique module Server.
- 3 Mot de passe OPEN : éservé à l'administrateur et programmé par ce dernier dans le projet réalisé avec MyHOME\_Suite; l est identique pour tous les modules MH201 présents sur l'installation.
- 4 Connexion LAN (NB : l'ordinateur sur lequel le module Server est installé doit être configuré avec IP fixe).

| 🗢 Supervision Server  |                     | _ ×                     |
|-----------------------|---------------------|-------------------------|
| Vue générale          | Réglages            |                         |
| Configuration convour | Nom 1               | Communication framework |
| Configuration serveur | Code univoque       | 1 ‡                     |
| Sélection projet      | Mot de passe OPEN 3 | 12345                   |
|                       | Connexion LAN       | •                       |
| Activation licences   |                     |                         |
| Informations          |                     |                         |
|                       |                     |                         |
| Langue                |                     |                         |
| Français 🔻            | Défaut              | Ok Annuler              |
|                       |                     |                         |

#### Sélection d'un projet

Cette section du module Server est celle qui permet de charger le projet de l'hôtel que doivent ensuite gérer les modules Client.

| 🗢 Supervision Server  |                              |   |   | _ × _     |
|-----------------------|------------------------------|---|---|-----------|
| Vue générale          | Sélection projet             |   |   |           |
| Configuration serveur | Sélectionner Projet          |   | 0 | Parcourir |
| Sélection projet      | Activer programmation PMS    |   | 2 |           |
| Activation licences   | Activer programmation badges | 1 | 3 |           |
| Informations          |                              |   |   | Appliquer |
|                       |                              |   |   |           |
| Langue<br>Français 🔹  |                              |   |   |           |

Sélectionner projet : Le projet doit avoir été réalisé à l'aide du logiciel MyHOME\_Suite (ver. 3.0 ou suivante) et exporté comme fichier Hôtel (.hsprj).

**Note** : les projets réalisés avec les versions de MyHOME\_Suite antérieures à la version 3.0 doivent être rouvert avec la version mise à jour du logiciel et le fichier Hôtel (.hsprj) doit ensuite être réexporté.

# HotelSupervision

Manuel Logiciel

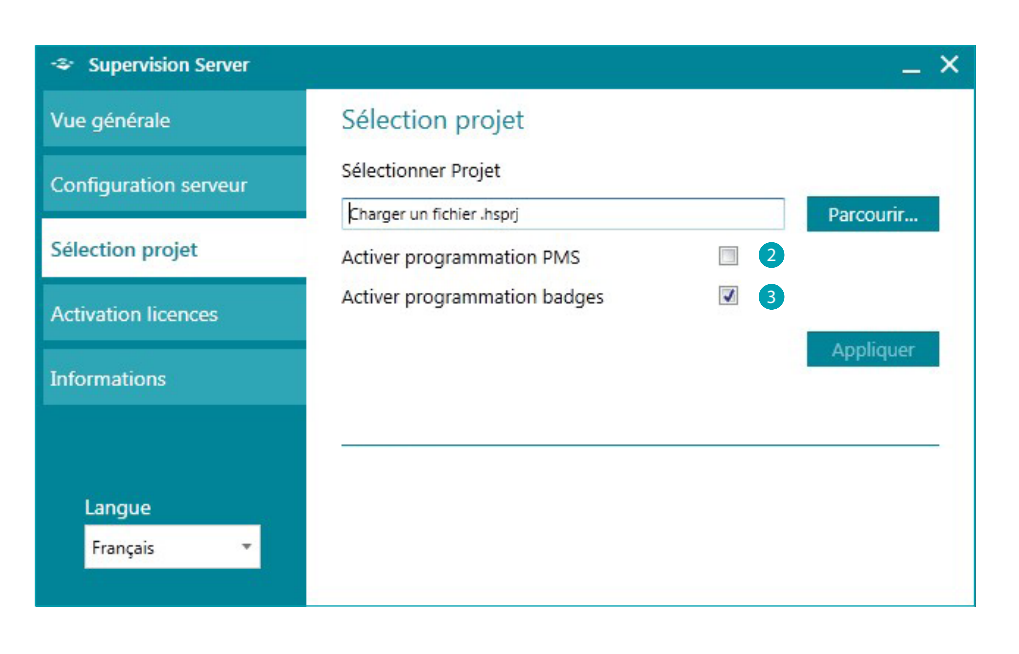

- Activer programmation PMS (\*) : Les services PMS permettent aux clients d'effectuer des réservations On-Line, la gestion de leur propre badge, etc. Activer cette fonction, si l'hôtel utilise ce type de service
- 3 Activer programmation badges : en désactivant cette fonction, toutes celles liées à la gestion des badges seront elles aussi désactivées.
- (\*) Note : le logiciel Hotelsupervision supporte exclusivement le PMS Fidelio Micros. Les services ajoutés sont les suivants :
  - gestion et programmation badges clients
  - chambre réservée ou disponible
  - gestion du service « Ne pas déranger »

## Licence d'utilisation

Le bouton d'accès à la page qui permet d'activer la licence d'utilisation s'affiche uniquement si le système est correctement installé et en état de marche.

En cas de signal de mauvais fonctionnement (point rouge), cliquer sur le bouton Redémarrer ; si le problème persiste, s'assurer que les pré-requis techniques de l'ordinateur utilisé correspondent à ceux indiqués dans le présent manuel et, éventuellement, réinstaller SupervisionServer.

| <ul> <li>Supervision Server</li> </ul> |                    | _ ×                 |
|----------------------------------------|--------------------|---------------------|
| Vue générale                           | Supervision Server |                     |
| Configuration serveur                  | État système       | Arrêté 🛑 Redémarrer |
| Sélection projet                       |                    | $\bigcirc$          |
| Informations                           |                    |                     |
|                                        |                    |                     |
|                                        |                    |                     |
|                                        |                    |                     |
|                                        |                    |                     |
|                                        |                    |                     |
| Français 🔹                             |                    |                     |
|                                        |                    |                     |

Une fois le problème résolu (point vert), le bouton manquant s'affiche : cliquer dessus pour lancer la procédure d'activation de la licence.

| - Supervision Server  |                                |            | _ × _      |
|-----------------------|--------------------------------|------------|------------|
| Vue générale          | Supervision Server             |            |            |
| Configuration serveur | État système                   | Fonctionne | Redémarrer |
| Sélection projet      | Service Hotelsupervisionserver |            |            |
| Activation licences   | 5                              |            |            |
| Informations          |                                |            |            |
|                       |                                |            |            |
|                       |                                |            |            |
|                       |                                |            |            |
| Langua                |                                |            |            |
| Français 🔻            |                                |            |            |

# HotelSupervision

Manuel Logiciel

La version d'essai (sans licence d'utilisation) permet la supervision de deux chambres uniquement ; il est possible de faire l'achat de licences d'utilisation à travers le réseau commercial BTicino et Legrand à l'aide des codes suivants :

| Licence d'utilisation HotelSupervision |                                           |                                                           |
|----------------------------------------|-------------------------------------------|-----------------------------------------------------------|
|                                        | Licence pour un maximum de 20<br>chambres | Licence illimitée (jusqu'à un<br>maximum de 500 chambres) |
| BTicino                                | 3544SW                                    | 3546SW                                                    |
| Legrand                                | 003595                                    | 003596                                                    |

Une fois obtenu le code de déblocage, suivre chacune des instructions en saisissant toutes les données requises ; il est possible de conclure l'enregistrement de deux manières : via Internet ou par téléphone.

|                                               | _ × _                                                                |
|-----------------------------------------------|----------------------------------------------------------------------|
| Activation licences                           |                                                                      |
| Activation licence logiciel Hotel Supervision | Activer licence                                                      |
|                                               | $\bigcirc$                                                           |
|                                               |                                                                      |
|                                               |                                                                      |
|                                               |                                                                      |
|                                               |                                                                      |
|                                               |                                                                      |
|                                               | Activation licences<br>Activation licence logiciel Hotel Supervision |

| Activation guidée des c                                                    | chambres de Hotel Supe                | rvision 2.0                            |                      | ×                                      |                    |         |
|----------------------------------------------------------------------------|---------------------------------------|----------------------------------------|----------------------|----------------------------------------|--------------------|---------|
| HOTELS                                                                     | SUPERVISION                           | Hotel Supervi                          | sion 2.0             |                                        |                    |         |
|                                                                            | Activation guidée des c               | hambres de Hotel Supe                  | ervision 2.0         |                                        | 2                  |         |
| Bienvenu sur l'assistan<br>Pour pouvoir débloque<br>Cette procédure guidée |                                       | SUPERVISION                            | Hotel Supe           | rvision 2.0                            |                    |         |
|                                                                            |                                       | Activation guidée des o                | chambres de Hotel Si | upervision 2.0                         |                    | ×       |
|                                                                            | Remplir les champs su<br>Numéro série |                                        | SUPERVISION          | Hotel Supervision 2.0                  |                    |         |
|                                                                            |                                       | Indiquer comment enr                   | Activation guidée de | es chambres de Hotel Supervision 2.0   |                    | ×       |
|                                                                            |                                       | Enregistrer et au<br>Enregistrer et au | 1016                 | LSUPERVISION                           | el Supervision 2.0 |         |
|                                                                            |                                       |                                        | Remplir les champs o | i-dessous (les champs marqués de * sor | nt obligatoires).  |         |
| ver.3.0.0.16                                                               |                                       |                                        | Nom                  |                                        |                    |         |
|                                                                            |                                       |                                        | Adresse*             |                                        |                    |         |
|                                                                            |                                       |                                        | Ville*               |                                        | C. Postal          |         |
|                                                                            | ver.3.0.0.16                          |                                        | Pays*                | Choisir pays                           | ,                  |         |
|                                                                            |                                       |                                        | Nom entreprise*      |                                        |                    |         |
|                                                                            |                                       |                                        | Téléphone            |                                        | Portable           |         |
|                                                                            |                                       | ver.3.0.0.16                           | TVA                  |                                        |                    |         |
|                                                                            |                                       |                                        | E-mail*              |                                        |                    |         |
|                                                                            |                                       |                                        |                      |                                        |                    |         |
|                                                                            |                                       |                                        | ver.3.0.0.16         |                                        | Precedent Suivante | Annuier |

L7 legrand®

# bticino

# HotelSupervision

Manuel Logiciel

# Informations

| 🗢 Supervision Server  | _ ×                                     |
|-----------------------|-----------------------------------------|
| Vue générale          | HotelSupervisionServer                  |
| Configuration serveur | Version<br>Build                        |
| Sélection projet      | <b>8</b> 1                              |
| Activation licences   |                                         |
| Informations          | Modules installés<br>Supervision Server |
|                       | BTCommunicationServer                   |
|                       | BTTrayCore                              |
|                       |                                         |
| Langue                |                                         |
| Français 🔹            | Aide ?                                  |

Cette page montre des informations relatives à la version du logiciel installé. Cliquer sur **Aide** ? our accéder à la version en ligne du présent manuel..

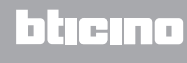

# **Réglages du logiciel d'exploitation**

# Windows 7, Windows 8 et Windows 10

En cas de problèmes de communication avec le système, contrôler les réglages suivants sur l'ordinateur de supervision :

Depuis le menu

Start / Panneau de configuration

1 - Cliquer sur « Pare-feu Windows ».

| 🔄 Affichage                     | 📃 Barre des tâches et menu Démarrer | 🏲 Centre de maintenance             | Centre de synchronisation             |
|---------------------------------|-------------------------------------|-------------------------------------|---------------------------------------|
| 🏆 Centre Réseau et partage      | 科 Chiffrement de lecteur BitLocker  | Clavier Clavier                     | 용 Comptes d'utilisateurs              |
| 5 Connexions distantes          | ontrôle parental                    | Date et heure                       | Emplacement et autres capteurs        |
| Exécution automatique           | 📑 Gadgets du Bureau                 | Gestion des couleurs                | 🚔 Gestionnaire de périphériques       |
| Gestionnaire d'identification   | 📢 Groupe résidentiel                | 🛄 Icônes de la zone de notification | Informations et outils de performance |
| 🗿 Mise en route                 | Options d'alimentation              | le Options d'ergonomie              | 🔒 Options d'indexation                |
| 🔓 Options des dossiers          | 🔂 Opzioni Internet                  | Cutils d'administration             | 🔗 Pare-feu Windows 💉                  |
| la Périphériques et imprimantes | Personnalisation                    | Polices                             | Programmes et fonction ités           |
| 👦 Programmes par défaut         | Reconnaissance vocale               | 🜮 Récupération                      | 🔊 Région et langue                    |
| Résolution des problèmes        | Sauvegarder et restaurer            | 🛋 Son                               | Souris                                |
| 🖳 Système                       | Téléphone et modem                  | 📑 Windows CardSpace                 | Windows Defender                      |
| 🚰 Windows Update                |                                     |                                     |                                       |

2 - Cliquer sur « Autoriser un programme ou une fonctionnalité via le Pare-feu Windows ».

| 🚱 🔍 🖝 🕨 Panneau de confi                                                                                                    | guration 🕨 Tous les Panneaux de configuration 🕨 Pare-feu Windows                                                                                                    |                        | - fy Rechercher | <b>ک</b> ۵ د |
|----------------------------------------------------------------------------------------------------|----------------------------------------------------------------------------------------------------|------------------------|-----------------|--------------|
| Page d'accueil du panneau de<br>configuration<br>Autoriser un programme ou<br>une fonctionnalité via le.<br>Pare-feu Windows                 | Protégez votre ordinateur avec le Pare-feu Windows<br>Le Pare-feu Windows a pour but d'empicher les pirates ou les logiciels malveill<br>ordinateur via Internet ou via un réseau.<br>Commet un pare-feu protéget-1 imon ordinateur ?<br>Qu'est-ce qu'un emplacement réseau ? | ants d'accéder à votre |                 | Θ            |
| notification (2)<br>% Activer ou désactiver le<br>Pare-feu Windows<br>% Paremetres par défaut<br>% Paramètres avancés<br>Dépanner mon réseau | <ul> <li>Réseaux domestiques ou d'entreprise (privés)</li> <li>Réseaux publics</li> </ul>                                                                                                    | Connecté 📎             |                 |              |

3 – Sélectionner « HotelSupervision » et « Recherche réseau ».

| 🚱 🔍 🖷 🕨 Panneau de configuration 🔹 Tous les Panneaux de configuration 🕨 Pare-feu Windows 🕨 Programmes a                                                                                                    | utorisés                                                     |                              | • 47 | Rechercher | <mark>م الم</mark> |
|----------------------------------------------------------------------------------------------------|--------------------------------------------------------------|------------------------------|------|------------|--------------------|
| Autoriser les programmes à communiquer à travers le<br>Pour ajouter, modifier ou supprimer des programmes et des ports autor<br>paramètres.<br>Quels sont les risques si un programme est autorisé à communiquer ?          | Pare-feu Window<br>isés, cliquez sur Modifie<br>Modifier les | rs<br>er les<br>s paramètres |      |            |                    |
| Programmes et fonctionnalités autorisés :                                                                                                    | ique (entrenrice (privé)                                     | Public A                     |      |            |                    |
| Protocole SSTP     Protocole SSTP     STechards du réseau     S Réseu de base     Chésau de base     Protocole data     Presue de base                                                                                      |                                                              |                              |      |            |                    |
| ☐ Service d'inscription de nom d'ordinateur Espace de c<br>☐ Service de partage réseur du Lecteur Vindows Media<br>☐ Service de partage réseur du Lecteur Vindows Media<br>☐ Service SCSI<br>☐ Unités Media Center Estender | 3                                                            | 3                            |      |            |                    |
| Windows Peer to Peer Collaboration Foundation                                                                                                    | Détails                                                      | Supprimer                    |      |            |                    |
|                                                                                                    | Autoriser un autre p                                         | rogramme                     |      |            |                    |

Si HotelSupervisionServer n'est pas présent dans le menu de sélection, le rechercher en suivant le parcours ci-après :

#### Depuis le menu

Start / Panneau de configuration

4 - Cliquer sur « Centre Réseau et partage ».

| 🖉 🗢 💷 🕨 Panneau de configuratio   | n   Tous les Panneaux de configuration |                                     | <b>- 4</b> €                          |
|-----------------------------------|----------------------------------------|-------------------------------------|---------------------------------------|
| Ajuster les paramètres de l'ordir | nateur                                 |                                     | Affic                                 |
| 🔄 Affichage                       | 🔔 Barre des tâches et menu Démarrer    | 🌾 Centre de maintenance             | Centre de synchronisation             |
| 👫 Centre Réseau et partage 🔨      | Reference de lecteur BitLocker         | Clavier Clavier                     | A Comptes d'utilisateurs              |
| to Connexions distantes           | as Contrôle parental                   | Date et heure                       | Emplacement et autres capteurs        |
| Exécution automatique             | 📑 Gadgets du Bureau                    | Gestion des couleurs                | 🚔 Gestionnaire de périphériques       |
| Gestionnaire d'identification     | 🜏 Groupe résidentiel                   | 🔜 Icônes de la zone de notification | Informations et outils de performance |
| 👸 Mise en route                   | Poptions d'alimentation                | S Options d'ergonomie               | 🔒 Options d'indexation                |
| F Options des dossiers            | 🔂 Opzioni Internet                     | 🔁 Outils d'administration           | 🔗 Pare-feu Windows                    |

5 - Cliquer sur « Modifier les paramètres de partage avancés ».

| 🚱 🔍 👻 🕨 Panneau de config                                                   | uration + Tous les Panneaux de configuration + Centr                                                                      | tre Réseau et partage                        |                                                   | - + Rechercher | ٩ |
|-----------------------------------------------------------------------------|----------------------------------------------------------------------------------------------------|----------------------------------------------|---------------------------------------------------|----------------|---|
| Page d'accueil du panneau de<br>configuration                               | Afficher les informations de base de votre                                                                                | e réseau et config                           | urer des connexions                               |                | 0 |
| Modifier les paramètres de la<br>carte<br><u>Modifier les paramètres de</u> | IT-PC<br>(cet ordinateur)                                                                                                 | Internet                                     | Afficher l'intégralité du réseau                  |                |   |
| partage avancés                                                             | Afficher vos réseaux actifs                                                                                               |                                              | Se connecter ou se déconnecter                    |                |   |
| 5                                                                           | Rete<br>Réseau de bureau                                                                                                  | Type d'accès :<br>Connexions :               | Internet<br>Connessione alla rete<br>locale (LAN) |                |   |
|                                                                             | Modifier vos paramètres réseau                                                                                            |                                              |                                                   |                |   |
|                                                                             | Configurer une nouvelle connexion ou un ni<br>Configurez une connexion sans fil, haut déb<br>routeur ou un point d'accès. | nouveau réseau<br>bit, d'accès à distance, a | ed hoc ou VPN, ou configurez un                   |                |   |
|                                                                             | Connexion à un réseau                                                                                                    |                                              |                                                   |                |   |
|                                                                             | Connectez-vous ou reconnectez-vous à une<br>ou VPN.                                                                       | e connexion de réseau :                      | sans fil, câblé, d'accès à distance               |                |   |
|                                                                             | Choisir les options de partage et de groupe r                                                                             | résidentiel                                  |                                                   |                |   |
|                                                                             | Accédez aux fichiers et aux imprimantes se t<br>les paramètres de partage.                                                | trouvant sur d'autres or                     | rdinateurs du réseau ou modifiez                  |                |   |
|                                                                             | Résoudre les problèmes                                                                                                    |                                              |                                                   |                |   |
| Voir aussi                                                                  | Diagnostiquez et réparez les problèmes de ré                                                                              | réseau ou accédez à des                      | informations de dépannage.                        |                |   |

6 - Sélectionner « Activer la découverte de réseau ».

|                                                                                                    |                 | - • • |
|----------------------------------------------------------------------------------------------------|-----------------|-------|
| 🚱 🖉 🗟 🕨 Panneau de configuration 🔸 Tous les Panneaux de configuration 🔸 Centre Réseau et partage 🔸 Paramètres de partage avancés                                                                                                    | ✓ 49 Rechercher | ٩     |
| Résidentiel ou professionnel (profil actuel)                                                                                                    |                 | *     |
| Recherche du réseau                                                                                                    |                 | -     |
| Quand la découverte de réseau est activée, l'ordinateur peut voir les autres ordinateurs et<br>prinjhériques du réseau, et peut lui-même être vu par les autres ordinateurs du réseau. Qu'est-ce<br>pau la découverte de réseau         Activer la découverte de réseau         Partage de fil.         6         7         6         7         9         9         9         9         9         9         9         10         9         10         10         10         10         11         11         12         13         14         14         14         15         15         16         16         16         17         18         14         14         15         15         16         16         16         16         16         16         16         16         16         16 |                 | F     |
| Desactiver le partage de tichiers et d'imprimantes                                                                                                    |                 |       |
| Partage de dossiers publics                                                                                                    |                 |       |
| Lorsque le partage des dossiers Public est activé, les utilisateurs du réseau, y compris les membres<br>du groupe résidentiel, peuvent accéder aux fichiers des dossiers Public. <u>Que sont les dossiers</u><br><u>Public</u>                                                                                                    |                 |       |
| Activer le partage afin que toute personne avec un accès réseau puisse lire et écrire des<br>fichiers dans les dossiers Public                                                                                                    |                 |       |
| Désactiver le partage des dossiers Public (les personnes connectées à cet ordinateur<br>peuvent continuer d'accéder à ces dossiers)                                                                                                    |                 |       |
| Diffusion de contenu multimédia                                                                                                    |                 |       |
| Lorsque la diffusion de contenu multimédia est activée, les utilisateurs et périphériques du réseau                                                                                                    |                 |       |

Depuis le menu

- Start / Panneau de configuration
- 7 Cliquer sur « Outils d'administration ».

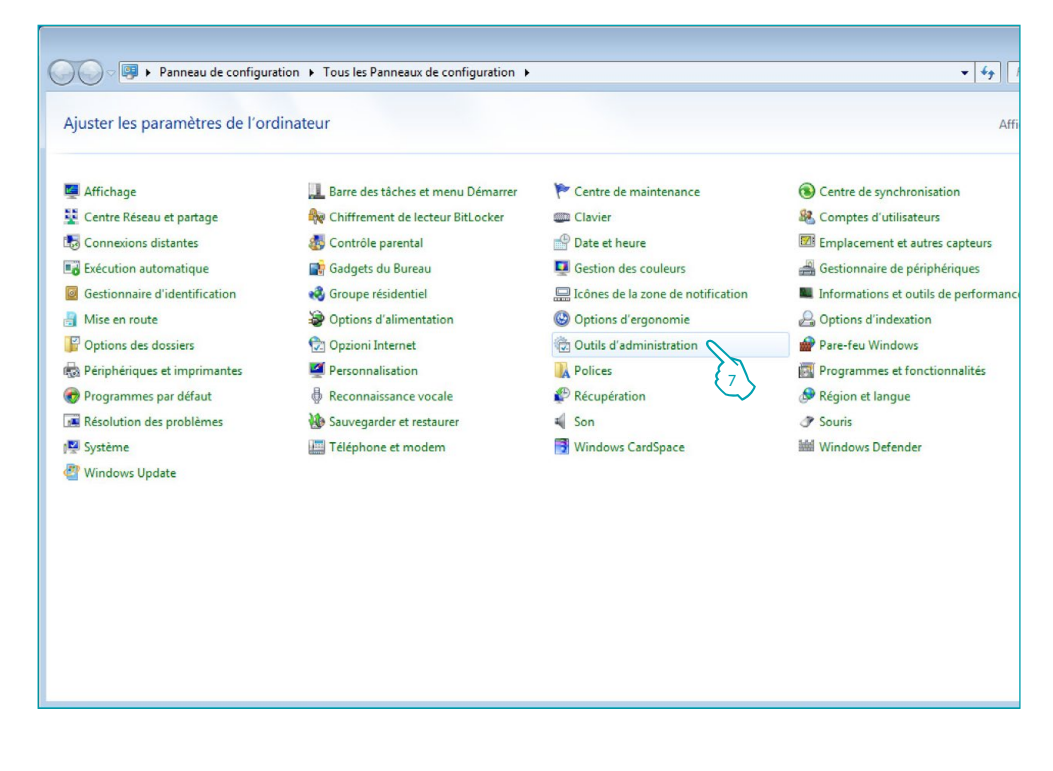

8 - Cliquer sur « Services ».

| Favoris         Nom         Modifié le         Type         Taille           ■ Bureu                                                                                                    | ganiser 🔻            |                                        |                  |           |        | III 🕶 🗖 |
|----------------------------------------------------------------------------------------------------|----------------------|----------------------------------------|------------------|-----------|--------|---------|
| Bureau         Analyseur de performances         14/07/2009 0641         Raccourci         2 Ko           Emplacements récents         Configuration du système         14/07/2009 0641         Raccourci         2 Ko           Endebargements         Boisonistie de mémorisme Windows         14/07/2009 0641         Raccourci         2 Ko           Boisonistie de mémorisme         19/02/2011 11:50         Raccourci         2 Ko           Boisonistie de mémorisme         19/02/2011 11:50         Raccourci         2 Ko           Boisonistie de mémorisme         14/07/2009 0641         Raccourci         2 Ko           Documents         Gestion de l'ordinateur         14/07/2009 0641         Raccourci         2 Ko           Images         Mol Discervateur d'événements         14/07/2009 0641         Raccourci         2 Ko           Vidéos         Planificateur de taches         14/07/2009 0641         Raccourci         2 Ko           Vidéos         Planificateur de taches         14/07/2009 0641         Raccourci         2 Ko           Vidéos         Planificateur de taches         14/07/2009 0641         Raccourci         2 Ko           Ordinateur         Sources de de taches         14/07/2009 0641         Raccourci         2 Ko           Sources de de taches         14/07/2009 0641<      | Favoris              | Nom                                    | Modifié le       | Туре      | Taille |         |
| Emplacements récents         Sources de automotive Windows         14/07/2009 0641         Raccourci         2 Ko           Téchargements         Bibliophéque         Bibliophéque         Bibliophéque         Ko         Section de l'impression         14/07/2009 0641         Raccourci         2 Ko           Bibliophéques         Gestion de l'impression         14/07/2009 0641         Raccourci         2 Ko           Bibliophéques         Gestion de l'impression         14/07/2009 0641         Raccourci         2 Ko           Descenteur         Ministeur (SCSI)         14/07/2009 0642         Raccourci         2 Ko           Musique         Per-feu Windows avec fonctions avancé.         14/07/2009 0642         Raccourci         2 Ko           Vidéos         Parefeu Windows avec fonctions avancé.         14/07/2009 0641         Raccourci         2 Ko           Ordinateur         Sources de composants         14/07/2009 0646         Raccourci         2 Ko           Ordinateur         Sources de composants         14/07/2009 0641         Raccourci         2 Ko           Sources de composants         14/07/2009 0641         Raccourci         2 Ko           Sources de composants         14/07/2009 0641         Raccourci         2 Ko           Sources de composants         14/07/2009 0641 | E Bureau             | Analyseur de performances              | 14/07/2009 06:41 | Raccourci | 2 Ko   |         |
| Idéchargements               Biolognostic de mémoire Windows               14/07/2009 06/41             Raccourci             2 Ko               2 Ko                 Béloitonté l'immerssion               10/10/2011 11:50             Raccourci             2 Ko               Xo               Xo                          Xo                                                                                                    | Emplacements récents | Configuration du système               | 14/07/2009 06:41 | Raccourci | 2 Ko   |         |
| Ballothethaum         Ballothethaum         19/10/2011 11:50         Raccourci         2 Ko           Ballothethaum         14/07/2009 06:41         Raccourci         2 Ko           Documents         Ballothethaum         14/07/2009 06:41         Raccourci         2 Ko           Images         Boxevateur d'exhements         14/07/2009 06:42         Raccourci         2 Ko           Vidéos         Panificateur de taches         14/07/2009 06:41         Raccourci         2 Ko           Vidéos         Panificateur de taches         14/07/2009 06:42         Raccourci         2 Ko           Vidéos         Panificateur de taches         14/07/2009 06:41         Raccourci         2 Ko           Ordinateur         Marique         Panificateur de taches         14/07/2009 06:41         Raccourci         2 Ko           Ordinateur         Boxrete de composants         14/07/2009 06:41         Raccourci         2 Ko           Ordinateur         Boxrete de composants         14/07/2009 06:41         Raccourci         2 Ko           Indiateur         Boxrete de composants         14/07/2009 06:41         Raccourci         2 Ko           Indiateur         Boxrete de composants         14/07/2009 06:41         Raccourci         2 Ko           Indiateur         Boxret                                 | Jéléchargements      | Diagnostic de mémoire Windows          | 14/07/2009 06:41 | Raccourci | 2 Ko   |         |
| Bibliothèques         & Gestion de l'ordinateur         14/07/2009 06-61         Raccourci         2 Ko           Documents         Bubliothèques         Martineur /SCSI         14/07/2009 06-61         Raccourci         2 Ko           Musique         Ø Pare-feu Windows avec fonctions avancé         14/07/2009 06-61         Raccourci         2 Ko           Vidéos         Ø Pare-feu Windows avec fonctions avancé         14/07/2009 06-61         Raccourci         2 Ko           Vidéos         Ø Panificateur de táches         14/07/2009 06-64         Raccourci         2 Ko           Ordinateur         Marcia de composants         14/07/2009 06-64         Raccourci         2 Ko           Ordinateur         Services de composants         14/07/2009 06-64         Raccourci         2 Ko           Ordinateur         Services de composants         14/07/2009 06-61         Raccourci         2 Ko           Reseau         Services de composants         14/07/2009 06-61         Raccourci         2 Ko           IP-PC         Windows Pow         Mudules         14/07/2009 06-61         Raccourci         2 Ko                                                                                                    |                      | Gestion de l'impression                | 19/10/2011 11:50 | Raccourci | 2 Ko   |         |
| Documents         Be Initiateur ISCI         14/07/2009 064.1         Raccourci         2 Ko           Images         Imitateur ISCI         14/07/2009 064.2         Raccourci         2 Ko           Musique         Images         Imitateur ISCI         14/07/2009 064.2         Raccourci         2 Ko           Vidéos         Imitateur ISCI         14/07/2009 064.2         Raccourci         2 Ko           Vidéos         Imitateur ISCI         14/07/2009 064.2         Raccourci         2 Ko           Ordinateur         Services         14/07/2009 064.2         Raccourci         2 Ko           Romanne         Services         14/07/2009 064.2         Raccourci         2 Ko           Ordinateur         Reviews         14/07/2009 064.4         Raccourci         2 Ko           Reviews         14/07/2009 064.4         Raccourci         2 Ko           Reviews         14/07/2009 064.4         Raccourci         2 Ko           Reviews         14/07/2009 064.4         Raccourci         2 Ko           Reviews         14/07/2009 064.5         Raccourci         2 Ko           Reviews         14/07/2009 064.5         Raccourci         2 Ko           Reviews         Reviews         14/07/2009 064.5         Raccourci                                                                                      | Bibliothèques        | Gestion de l'ordinateur                | 14/07/2009 06:41 | Raccourci | 2 Ko   |         |
| Images         Images         Images<                                    | Documents            | 👧 Initiateur iSCSI                     | 14/07/2009 06:41 | Raccourci | 2 Ko   |         |
| Musique         Pare-feu Windows avec fonctions avancé         14/07/2009 0641         Raccourci         2 Ko           Vidéos         Planificateur de táches         14/07/2009 0642         Raccourci         2 Ko           Ordinateur         Résenvices de composants         14/07/2009 0644         Raccourci         2 Ko           Ordinateur         Services         14/07/2009 0641         Raccourci         2 Ko           B Sources de on posants         14/07/2009 0641         Raccourci         2 Ko           Ordinateur         Services         14/07/2009 0641         Raccourci         2 Ko           Réseau         Stratégide no services         14/07/2009 0645         Raccourci         2 Ko           IT-PC         Windows prov         Modules         14/07/2009 0652         Raccourci         2 Ko                                                                                                    | Images               | Observateur d'événements               | 14/07/2009 06:42 | Raccourci | 2 Ko   |         |
| Vidéos              Ø Planificateur de táches          14/07/2009 06/42         Raccourci         2 Ko                Ørdinateur               Ø sérvice de composants          14/07/2009 06/42         Raccourci         2 Ko                Ordinateur               Ø sérvice de composants          14/07/2009 06/41         Raccourci         2 Ko                Ø source de day               Ø source de day               en (ODBC)          14/07/2009 06/41         Raccourci               Z Ko                 Ø source de day             en (ODBC)               14/07/2009 06/41               Raccourci               Z Ko                 Ø foratégie der               Ø stratégie der               No/doulies               Baccourci               Z Ko                                                                                                    | J Musique            | Pare-feu Windows avec fonctions avancé | 14/07/2009 06:41 | Raccourci | 2 Ko   |         |
| Bervices de composants         14/07/2009 0646         Raccourci         2 Ko           Ordinateur         Services         14/07/2009 0641         Raccourci         2 Ko           Bis Surces de avertise         14/07/2009 0641         Raccourci         2 Ko           Réreau         Sources de avertise         16/0/2011 11:50         Raccourci         2 Ko           I F-PC         Windows Pow         Modules         14/07/2009 0652         Raccourci         3 Ko                                                                                                    | Vidéos               | Planificateur de tâches                | 14/07/2009 06:42 | Raccourci | 2 Ko   |         |
| Ordinateur         Services         14/07/2009 06:41         Raccourci         2 Ko           B Sources de average         Ves (ODBC)         14/07/2009 06:48         Raccourci         2 Ko           Réreau         B Stratige de f         B locale         19/07/2019 06:52         Raccourci         2 Ko           I T-PC         Windows Pow         Modules         14/07/2009 06:52         Raccourci         3 Ko                                                                                                    |                      | Services de composants                 | 14/07/2009 06:46 | Raccourci | 2 Ko   |         |
| Réseau         Burdegie         ODBC         14/07/2009 06:41         Raccourci         2 Ko           I Réseau         Burdegie         Iocale         19/10/2011 11:50         Raccourci         2 Ko           I T-PC         Windows Pow         Modules         14/07/2009 06:52         Raccourci         3 Ko                                                                                                    | Ordinateur           | Services                               | 14/07/2009 06:41 | Raccourci | 2 Ko   |         |
| I Rézeau                                                                                                    |                      | Sources de de ves (ODBC)               | 14/07/2009 06:41 | Raccourci | 2 Ko   |         |
| T-PC     Mindows Pow_Modules 14/07/2009 06:52 Raccourci 3 Ko                                                                                                    | Réseau               | Stratégie de                           | 19/10/2011 11:50 | Raccourci | 2 Ko   |         |
|                                                                                                    | 📮 ІТ-РС              | Windows Pow Modules                    | 14/07/2009 06:52 | Raccourci | 3 Ko   |         |
| VBOXSVR                                                                                                    | VBOXSVR              | -                                      |                  |           |        |         |
|                                                                                                    |                      |                                        |                  |           |        |         |
|                                                                                                    |                      |                                        |                  |           |        |         |
|                                                                                                    |                      |                                        |                  |           |        |         |
|                                                                                                    |                      |                                        |                  |           |        |         |
|                                                                                                    |                      |                                        |                  |           |        |         |
|                                                                                                    |                      |                                        |                  |           |        |         |
|                                                                                                    |                      |                                        |                  |           |        |         |

| cnage ?                                                                           |                                                           |               |      |                   |                            |
|-----------------------------------------------------------------------------------|-----------------------------------------------------------|---------------|------|-------------------|----------------------------|
| Services (local)                                                                  |                                                           |               |      |                   |                            |
| Hôte de périphérique UPnP                                                         | Nom                                                       | Description   | État | Type de démarrage | Ouvrir une session en tant |
|                                                                                   | 🔍 Gestionnaire d'identité réseau homologue                | Fournit des   |      | Manuel            | Service local              |
| <u>Arrêter</u> le service                                                         | Gestionnaire d'informations d'identification              | Offre un ser  |      | Manuel            | Système local              |
| redemarter te service                                                             | 🕼 Gestionnaire de comptes de sécurité                     | Le démarra    | Dém  | Automatique       | Système local              |
|                                                                                   | 🔅 Gestionnaire de connexion automatique d'accès distant   | Crée une co   |      | Manuel            | Système local              |
| Description :                                                                     | Gestionnaire de connexions d'accès distant                | Gère les con  |      | Manuel            | Système local              |
| Autorise l'hébergement des                                                        | 🌼 Gestionnaire de sessions du Gestionnaire de fenêtrage   | Fournit les s | Dém  | Automatique       | Système local              |
| ordinateur. Si ce service est arrêté.                                             | 🔅 Groupement de mise en réseau de pairs                   | Permet la c   |      | Manuel            | Service local              |
| tous les périphériques UPnP hébergés                                              | 🙀 Hôte de périphérique UPnP 💦 🔪                           | Autorise l'h  | Dém  | Automatique       | Service local              |
| cesseront de fonctionner et aucun                                                 | 🐘 Hôte du fournisseur de découverte de fo                 | Le service F  | Dém  | Manuel            | Service local              |
| autre peripherique heberge ne pourra<br>être aiouté. Si ce service est désactivé. | 🖓 Hôte système de diagnostics 🛛 🗧 🔪                       | Le service H  | Dém  | Manuel            | Système local              |
| tous les services qui dépendent                                                   | 🕼 Identité de l'application                               | Détermine e   |      | Manuel            | Service local              |
| explicitement de lui ne démarreront                                               | 🔅 Informations d'application                              | Permet d'ex   | Dém  | Manuel            | Système local              |
| pas.                                                                              | Sinfrastructure de gestion Windows                        | Fournit une   | Dém  | Automatique       | Système local              |
|                                                                                   | C Interruption SNMP                                       | Reçoit les m  |      | Manuel            | Service local              |
|                                                                                   | Solation de clé CNG                                       | Le service d' |      | Manuel            | Système local              |
|                                                                                   | 🔍 Journal d'événements Windows                            | Ce service g  | Dém  | Automatique       | Service local              |
|                                                                                   | 🔍 Journaux & alertes de performance                       | Le service d  |      | Manuel            | Service local              |
|                                                                                   | 😘 Lanceur de processus serveur DCOM                       | Le service D  | Dém  | Automatique       | Système local              |
|                                                                                   | Localisateur d'appels de procédure distante (RPC)         | Dans Windo    |      | Manuel            | Service réseau             |
|                                                                                   | Appage de découverte de topologie de la couche de liaison | Crée un ma    |      | Manuel            | Service local              |
|                                                                                   | Appeur de point de terminaison RPC                        | Résout les i  | Dém  | Automatique       | Service réseau             |
|                                                                                   | Microsoft .NET Framework NGEN v2.0.50727_X86              | Microsoft     |      | Désactivé         | Système local              |
|                                                                                   | Microsoft .NET Framework NGEN v4.0.30319_X86              | Microsoft     | Dém  | Automatique (débu | Système local              |
|                                                                                   | Addules de génération de clés IKE et AuthIP               | Le service IK |      | Manuel            | Système local              |
|                                                                                   | 🖓 Moteur de filtrage de base                              | Le moteur d   | Dém  | Automatique       | Service local              |
|                                                                                   | A NetLogon                                                | Maintient u   |      | Manuel            | Système local              |
|                                                                                   | Quverture de session secondaire                           | Permet le d   |      | Manuel            | Système local              |

9 - Sélectionner le service « Hôte de périphérique UPnP ».

10 - Régler le type de démarrage sur « Automatique ».

11 - Cliquer sur Démarrer puis sur OK pour confirmer.

| Propriétés de Hôte de périphérique UPnP (Ordinateur local)                                                            |
|----------------------------------------------------------------------------------------------------|
| Général Connexion Récupération Dépendances                                                                            |
| Nom du service : upnphost                                                                                             |
| Nom complet : Hôte de périphérique UPnP                                                                               |
| Description : Autorise l'hébergement des périphériques UPnP sur<br>cet ordinateur. Si ce service est arrêté, tous les |
| Chemin d'accès des fichiers exécutables :<br>C:\Windows\system32\svchost.exe + LocalServiceAndNoImpersonation         |
| Type de démarrage : Automatique                                                                                       |
| Obtenir de l'aide pour configurer les optie 10 démarrage des services.                                                |
| État du service : Arrêté                                                                                              |
| Démarrer Arrêter Suspendre Reprendre                                                                                  |
| Vous pouvez to the les paramètres qui s'appliquent au démarrage du service.                                           |
| Paramètres de démarrage :                                                                                             |
|                                                                                                    |
|                                                                                                    |
|                                                                                                    |
| OK Annuler Appliquer                                                                                                  |
|                                                                                                    |

| chage ?                                                                                                    |                                                              |               |      |                   |                            |
|----------------------------------------------------------------------------------------------------|--------------------------------------------------------------|---------------|------|-------------------|----------------------------|
| Services (local)                                                                                                    |                                                              |               |      |                   |                            |
| Découverte SSDP                                                                                                    | Nom                                                          | Description   | État | Type de démarrage | Ouvrir une session en tant |
|                                                                                                    | 🔍 Configuration des services Bureau à distance               | Le service C  |      | Manuel            | Système local              |
| Arrêter le service                                                                                                    | Connaissance des emplacements réseau                         | Collecte et s | Dém  | Automatique       | Service réseau             |
| <u>Redemarrer</u> le service                                                                                                    | 💁 Connexions réseau                                          | Prend en ch   | Dém  | Manuel            | Système local              |
|                                                                                                    | Coordinateur de transactions distribuées                     | Coordonne     |      | Manuel            | Service réseau             |
| Description :                                                                                                    | 🙀 Découverte SSDP 🛛 🔪                                        | Découvre le   | Dém  | Automatique       | Service local              |
| Decouvre les peripheriques et services<br>en réseau qui utilisent le protocole de                                                                                                    | 🔍 Défragmenteur de disq                                      | Fournit les f |      | Manuel            | Système local              |
| découverte SSDP, tels que les                                                                                                    | 🔍 Détection de services i 🖉 🤆 ýs                             | Active la no  |      | Manuel            | Système local              |
| périphériques UPnP. Annonce                                                                                                    | 🕼 Détection matériel noyau                                   | Fournit des   | Dém  | Automatique       | Système local              |
| également les périphériques et<br>services SSDP exécutés sur<br>l'ordinateur local. Si ce service est<br>arrêté, les périphériques SSDP ne<br>seront pas découverts. S'il est<br>désactivé, tous les services qui | 🔍 Disque virtuel                                             | Fournit des   |      | Manuel            | Système local              |
|                                                                                                    | 🔍 Écouteur HomeGroup                                         | Effectue des  |      | Manuel            | Système local              |
|                                                                                                    | 🔍 Emplacement protégé                                        | Fournit un s  |      | Manuel            | Système local              |
|                                                                                                    | 🔍 Énumérateur de bus IP PnP-X                                | Le service é  |      | Manuel            | Système local              |
|                                                                                                    | 🔍 Expérience audio-vidéo haute qualité Windows               | qWave (Qu     |      | Manuel            | Service local              |
| dépendent explicitement de lui ne                                                                                                    | Caperience d'application                                     | Traite les de |      | Manuel            | Système local              |
| demaneroni pas.                                                                                                    | C Explorateur d'ordinateurs                                  | Tient à jour  | Dém  | Manuel            | Système local              |
|                                                                                                    | Sichiers hors connexion                                      | Le service Fi | Dém  | Automatique       | Système local              |
|                                                                                                    | Fournisseur de cliché instantané de logiciel Microsoft       | Gère les cop  |      | Manuel            | Système local              |
|                                                                                                    | 🔍 Fournisseur HomeGroup                                      | Effectue des  |      | Manuel            | Service local              |
|                                                                                                    | Générateur de points de terminaison du service Audio Windows | Gère les péri | Dém  | Automatique       | Système local              |
|                                                                                                    | Gestion à distance de Windows (Gestion WSM)                  | Le service G  |      | Manuel            | Service réseau             |
|                                                                                                    | Gestion d'applications                                       | Traite les de |      | Manuel            | Système local              |
|                                                                                                    | Gestion des clés et des certificats d'intégrité              | Fournit des   |      | Manuel            | Système local              |
|                                                                                                    | 🔍 Gestionnaire d'identité réseau homologue                   | Fournit des   |      | Manuel            | Service local              |
|                                                                                                    | Gestionnaire d'informations d'identification                 | Offre un ser  |      | Manuel            | Système local              |
|                                                                                                    | Gestionnaire de comptes de sécurité                          | Le démarra    | Dém  | Automatique       | Système local              |
|                                                                                                    | Gestionnaire de connexion automatique d'accès distant        | Crée une co   |      | Manuel            | Système local              |
|                                                                                                    | Gestionnaire de connexions d'accès distant                   | Gère les con  |      | Manuel            | Système local              |

12 - Sélectionner le service « Découverte SSDP ».

- 13 Régler le type de démarrage sur « Automatique ».
- 14 Cliquer sur Démarrer puis sur OK pour confirmer.

| Propriétés de Découverte SSDP (Ordinateur local)                                                                     |
|----------------------------------------------------------------------------------------------------|
| Général Connexion Récupération Dépendances                                                                           |
| Nom du service : SSDPSRV                                                                                             |
| Nom complet : Découverte SSDP                                                                                        |
| Description : Découvre les périphériques et services en réseau qui utilisent le protocole de découverte SSDP, tels 🗸 |
| Chemin d'accès des fichiers exécutables :<br>C:\Windows\system32\svchost.exe +k LocalServiceAndNoImpersonation       |
| Type de démarrage : Automatique                                                                                      |
| Obtenir de l'aide pour configurer les optie 10 démarrage des services.                                               |
| État du service : Arrêté                                                                                             |
| Démarrer Arrêter Suspendre Reprendre                                                                                 |
| Vous pouvez stant er les paramètres qui s'appliquent au démarrage du service.                                        |
| Paramètres de démarrage :                                                                                            |
|                                                                                                    |
|                                                                                                    |
|                                                                                                    |
| OK Annuler Appliquer                                                                                                 |
|                                                                                                    |

La legrand<sup>®</sup>

# **Module Client**

Le module Client est l'interface utilisateur du système qui permet la gestion de l'hôtel par l'administrateur et le personnel. Après l'installation, le logiciel doit être configuré pour pouvoir communiquer avec le module Server.

Général

Cette page fournit des informations sur la version du logiciel HotelSupervision installé sur le client utilisé.

- UC Client : code univoque du client ; il doit être différent pour chaque client connecté au même serveur.
- 2 Version : indique la version du logiciel installé
- 3 Informations : montre le pop-up initial du logiciel HotelSupervision

| * HotelSupervision |                                      |                 |                  |                             |
|--------------------|--------------------------------------|-----------------|------------------|-----------------------------|
| тат нот            | TELSUPERVISION                       |                 |                  | Ð                           |
| Accueil Ré         | églages ?                            |                 |                  | LEGRANDGROUPSOFTWARE 2018 @ |
| GÉNÉRAL            | Info UC Clent Version Informations 3 | 23282<br>2.1.37 | HotelSupervision |                             |
| RÉSEAU             |                                      |                 |                  |                             |
|                    |                                      |                 |                  |                             |
|                    |                                      |                 |                  |                             |
|                    |                                      |                 |                  |                             |
|                    |                                      |                 |                  |                             |
|                    |                                      |                 |                  |                             |
|                    |                                      |                 |                  |                             |
|                    |                                      |                 |                  |                             |
|                    |                                      |                 |                  |                             |
| 🛕 Serveur prêt     |                                      |                 |                  |                             |

En bas à gauche, s'affiche l'état de la connexion avec le module Server.

| 1 État système inconnu | Le module Client n'est pas connecté au module Server.                                                  |
|------------------------|----------------------------------------------------------------------------------------------------|
| 🛕 Serveur prêt         | Le module Client est connecté au module Server mais l'accès avec<br>mot de passe n'a pas été effectué. |
| 🥚 Serveur prêt         | Le module Client est connecté et communique avec le module Server.                                     |

#### Réseau

Cette page fournit des informations sur la version du logiciel HotelSupervision installé sur le client utilisé.

- 1 Description : indiquer une description identifiant le poste de travail (ex. Réception).
- 2 Code univoque : ce code permet au serveur de reconnaître le client sur le réseau ; aussi, il est nécessaire que chaque client soit identifié par un code différent de tous les autres.
- IP : adresse IP de l'ordinateur sur lequel le module Server est installé.
- 4 Mot de passe : mot de passe OPEN réglé par l'administrateur dans le projet réalisé avec MyHOME\_Suite.

| * HotelSupervision |               |             |   |  |  |  |  |           |         | ©   X       | J |
|--------------------|---------------|-------------|---|--|--|--|--|-----------|---------|-------------|---|
| тат нот            | TELSUPERVI    | SION        |   |  |  |  |  |           |         |             |   |
| Accueil <b>R</b> é | églages 🤇 ?   |             |   |  |  |  |  | LEGRANDGR | DUPSOFT | VARE 2016 @ | į |
|                    | Client        | Trabal News | • |  |  |  |  |           |         |             | 1 |
| GÉNÉRAL            | Code univoque | : 23282     | 2 |  |  |  |  |           |         |             |   |
| RÉSEAU             |               |             |   |  |  |  |  | Annuler   | Enre    | gistrer     |   |
|                    | Serveur       |             |   |  |  |  |  |           |         |             |   |
|                    | IP:           | 127.0.0.1   | 3 |  |  |  |  |           |         |             |   |
|                    | Mot de passe: | 12345       | 4 |  |  |  |  |           |         |             |   |
|                    |               |             |   |  |  |  |  | Annuler   | Enre    | gistrer     |   |
|                    |               |             |   |  |  |  |  |           |         |             |   |
|                    |               |             |   |  |  |  |  |           |         |             |   |
|                    |               |             |   |  |  |  |  |           |         |             |   |
|                    |               |             |   |  |  |  |  |           |         |             |   |
|                    |               |             |   |  |  |  |  |           |         |             |   |
|                    |               |             |   |  |  |  |  |           |         |             |   |
|                    |               |             |   |  |  |  |  |           |         |             |   |
|                    |               |             |   |  |  |  |  |           |         |             |   |
| A /max             |               |             |   |  |  |  |  |           |         |             | - |

#### Se connecter au module Server

La possibilité de se connecter au module Server est réservée aux personnes autorisées, à savoir possédant un mot de passe ou un badge valable.

Au démarrage du logiciel Client, la demande d'autorisation s'affiche : les niveaux possibles sont Administrateur et Staff. Sélectionner le niveau voulu puis saisir le mot de passe ou approcher le badge du lecteur après avoir cliqué sur Lire badge.

Le mot de passe par défaut pour l'administrateur est « admin ».

La définition et l'attribution des mots de passe pour le personnel relèvent exclusivement des compétences de l'administrateur qui a également la possibilité de les modifier et de les supprimer en fonction des besoins.

| Jtilisateur  | Administrateur | * |
|--------------|----------------|---|
| Mot de passe | Administrateur |   |
|              | Staff          |   |
| Lire badg    | e comme        |   |

| Utilisateur  | Administrateur |     |
|--------------|----------------|-----|
| Mot de passe |                |     |
| Lire badge   | e Confir       | mer |

En cochant la case « Se souvenir de moi », le logiciel mémorise le mot de passe saisi pour les accès suivants à travers la modalité suivante :

En quittant le programme au moyen de la touche X, lors de l'accès suivant, le mot de passe n'est pas demandé.

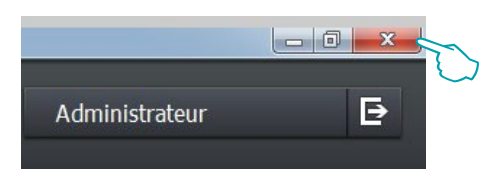

Le **Logout** effectué à l'aide de la touche prévue à cet effet est interprété par le logiciel comme une opération de changement d'utilisateur (ex. fin de travail d'un opérateur) ; au **Login** suivant, le mot de passe est demandé au nouvel utilisateur (ex. à l'opérateur qui remplace le précédent).

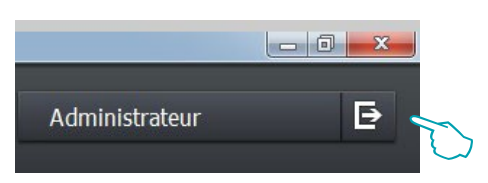

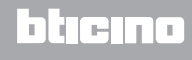

Après avoir effectué la connexion avec le module Server, s'affiche la page initiale du logiciel de supervision qui montre les principales informations relatives au projet chargé sur le module Server.

| * HotelSupervisio | on           |              |                 |       |          |   |  |                | - C - X            |
|-------------------|--------------|--------------|-----------------|-------|----------|---|--|----------------|--------------------|
| -24               | HOTELSUPERVI | SION         |                 |       |          |   |  | Administrateur | Đ                  |
| Accueil           | Vue générale | Chambres     | Zones communes  | Badge | Réglages | • |  |                |                    |
|                   |              |              |                 |       |          |   |  | LEGRANDGE      | OUPSUPIWARE 2015 © |
|                   |              |              |                 |       |          |   |  |                |                    |
|                   |              |              |                 |       |          |   |  |                |                    |
|                   |              |              |                 |       |          |   |  |                |                    |
|                   |              |              |                 |       |          |   |  |                |                    |
|                   |              |              |                 |       |          |   |  |                |                    |
|                   |              |              |                 |       |          |   |  |                |                    |
|                   | INFO         | :            |                 |       |          |   |  |                |                    |
|                   | Nom:         | HOTEL        | Bticino Legrand |       |          |   |  |                |                    |
|                   | Addre        | sse: Via Ma  | inara 4         |       |          |   |  |                |                    |
|                   | Télép        | hone : 00390 | 31653111        |       |          |   |  |                |                    |
|                   | E-mai        | I: bticino   | @legrand.com    |       |          |   |  |                |                    |
|                   |              |              |                 |       |          |   |  |                |                    |
|                   |              |              |                 |       |          |   |  |                |                    |
|                   |              |              |                 |       |          |   |  |                |                    |
|                   |              |              |                 |       |          |   |  |                |                    |
|                   |              |              |                 |       |          |   |  |                |                    |
|                   |              |              |                 |       |          |   |  |                |                    |
| Serveur pré       | êt           |              |                 |       |          |   |  |                |                    |

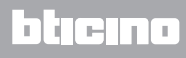

# **Gestion du module Client**

En fonction des autorisations qui lui sont accordées par l'administrateur du système, l'opérateur peut gérer l'enregistrement des clients, l'attribution des badges d'accès aux chambres et aux zones communes, avec d'éventuelles limitations de dates et d'horaires.

L'opérateur peut en outre contrôler les éventuelles alarmes de différents types provenant des chambres ou des zones communes, il peut contrôler les signaux de type DND (ne pas déranger) ou MUR (faire la chambre) et contrôler la présence des clients dans la chambre.

L'utilisation d'icônes et de couleurs différentes permet à l'opérateur d'établir de manière immédiate l'état des chambres (voir chapitre Signification des couleurs et des icônes).

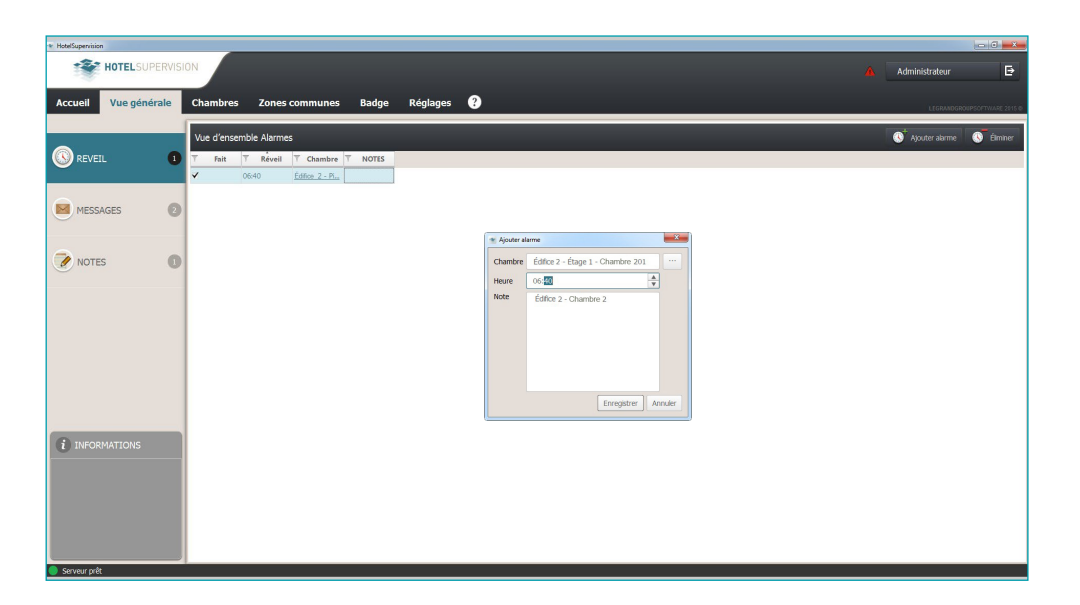

| * Hote/Supervision                                                |               |     |                                                   | - 0 -×-                 |
|-------------------------------------------------------------------|---------------|-----|---------------------------------------------------|-------------------------|
| HOTELSUPERVISION                                                  |               |     | Administrateur                                    | Đ                       |
| Accueil Vue générale Chambres Zones communes Badge Réglages ?     |               |     | LEGRANDGRO                                        | UPSOFTWARE 2015 @       |
| Tous les éditices 🔻 Tous 🔻                                        |               | 0   | Room 201                                          |                         |
|                                                                   | Q Aucun fibre |     |                                                   |                         |
| PHD 0 PHD 0                                                       |               | 0   | ÉTAT HOTES                                        |                         |
| Étage 1 - Étage 1                                                 |               |     | ÉTAT CHAMBRE : OCCUPÉE                            | P                       |
| Prom 201                                                          |               |     | Disponible                                        | Réservé                 |
| Room 1 Chambre bouble<br>à deux its 107 Chambre double à grand it |               | - 1 | Maintenance                                       |                         |
| 21.7°C 22.3°C Manuel 19,4°C Manuel                                |               |     | ALARMES                                           | 0                       |
| © 06:00 III                                                       |               |     | AVIS                                              | Ø                       |
|                                                                   |               |     | Hotel thermostat                                  | 0                       |
| Room 1 Chambre double Adduct ts                                   |               |     | 19,4°C Modalté :                                  | hauffage<br>Ianuel<br>A |
|                                                                   |               |     | - 21,5°C                                          | +                       |
|                                                                   |               | - L | Chauffage                                         | Ŧ                       |
|                                                                   |               | - L | Eco                                               | Ŧ                       |
|                                                                   |               | - 1 |                                                   | 9E                      |
|                                                                   |               |     | Activation touches thermostat                     |                         |
|                                                                   |               |     | DERNIÈRE ENTRÉE<br>Staff<br>29/06/2015 - 16:07:06 | Θ                       |
|                                                                   |               |     | SCÉ:NARIOS                                        | - A -                   |

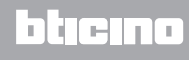

# **Réglages - Sélection chambres**

En fonction du type de licence achetée et enregistrée avec SupervisionServer, il est possible d'effectuer la supervision d'un nombre donné de chambres. Dans ce menu, il est possible, après avoir activé la licence, de choisir les chambres pour lesquelles la fonction de supervision doit être activée. La version d'essai (sans licence) permet la supervision de deux chambres seulement.

| • HotelSupervision        |                                                                                                    | - C - ×                     |
|---------------------------|----------------------------------------------------------------------------------------------------|-----------------------------|
|                           |                                                                                                    | Administrateur 🗗            |
| Accueil Vue générale      | Chambres Zones communes Badge Réglages ?                                                                                                    |                             |
| GÉNÉRAL                   | Activation leonor :<br>Licenon active : 2 chambres dellequilles                                                                                                    |                             |
| •                         | Sélection chambres                                                                                                    |                             |
| S BADGE                   | Total effects ★ Total ★ Total ★ Total ★ Total ★ Total # Total # Total |                             |
| D THERMORÉGULATION        | Bulding 1 Roor 2 Room 201                                                                                                    |                             |
| Réinitialisation chambres |                                                                                                    |                             |
| SÉLECTION CHAMBRES        |                                                                                                    |                             |
| SERVEUR                   |                                                                                                    |                             |
|                           |                                                                                                    |                             |
|                           |                                                                                                    | Modfler Annuler Enregistrer |
| Serveur prêt              |                                                                                                    |                             |

| Sélection chambres                         |                    |
|--------------------------------------------|--------------------|
| Tous les édifices 🔻 Tous 💌                 |                    |
| ✓ Tout sélectionner                        | Sélectionnés : 2/2 |
| ▼ Èdifice ▼ Etage ▼ Chambre ▼ Sélectionnés |                    |
| Building 1 Floor 1 Room 101                |                    |
| Building 1 Floor 2 Room 201                |                    |
|                                            |                    |
|                                            |                    |
|                                            |                    |
|                                            |                    |
|                                            |                    |
|                                            |                    |
|                                            |                    |
|                                            |                    |
|                                            |                    |
|                                            |                    |
|                                            |                    |
|                                            |                    |
|                                            |                    |
|                                            |                    |
|                                            |                    |
|                                            |                    |

**L**legrand®

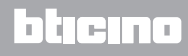

## Section de travail

#### Vue générale (elle doit être activée à la page des Réglages)

Cette page permet la gestion des réveils pour les clients et des communications internes destinées au personnel de l'hôtel à travers trois menus :

Réveils : permet la gestion des réveils pour les clients ;

**Messages** : pour les communications internes, par exemple entre un opérateur et le collègue qui lui succède ;

Notes : communications internes avec une échéance temporelle.

NB. Cette page est propre au module Client en question, aussi, elle n'est pas partagée par le module Server avec les autres modules Client.

| <ul> <li>HotelSupervision</li> </ul> |                                               |   |                   | - • • •ו          |
|--------------------------------------|-----------------------------------------------|---|-------------------|-------------------|
|                                      | 101                                           |   | Administrateur    | Ð                 |
| Accueil Vue générale                 | Chambres Zones communes Badge Réglages 😯      |   | LEGRANDERS        | NPSOFTWARE 2015 0 |
|                                      | Vue d'ensemble Alarmes                        | 4 | () Ajouter alarme | 🚫 Élminer         |
| 🕓 REVEIL 👥 🕕                         | T Fait T Réveil T Chambre T NOTES             |   |                   |                   |
| <u> </u>                             | 06:40 <u>Editor 2 - Pi.</u> , building2 - r., |   |                   |                   |
| MESSAGES 2                           |                                               |   |                   |                   |
| NOTES 0                              |                                               |   |                   |                   |
| INFORMATIONS                         |                                               |   |                   |                   |

#### 1 Fonctions.

2 Zone Informations : elle affiche dans l'ordre chronologique les réveils et les notes de la liste et indique les éventuels retards d'activation.

- 3 Liste Réveils, Messages et Notes enregistrées.
- 4 Pour ajouter un élément à la liste (réveil, message et note).

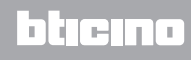

## **Ajouter Alarme**

Pour ajouter une nouvelle alarme, après avoir cliqué sur le bouton prévu à cet effet, procéder comme suit :

Sélectionner la chambre.

| Inambre | Edifice 2 - El | tage 1 - Cham | bre 20 |  |
|---------|----------------|---------------|--------|--|
| leure   | 👻 Sélection    | accès         | X      |  |
| Note    | Èdifice        | Édifice 1     | •      |  |
|         | Etage          | Étage 1       | •      |  |
|         | Chambre        | Chambre 20    | Ŧ      |  |
|         | Enreg          | gistrer Annu  | Iler   |  |

Régler l'heure de l'alarme.

| Chambre | Édifice 2 - Étage 1 - Chambre 201 ···· |
|---------|----------------------------------------|
| Heure   | 06:40                                  |
| Note    | Édifice 2 - Chambre 2                  |
|         |                                        |

Saisir d'éventuelles notes et cliquer sur Enregistrer.

| 👻 Ajouter ala | rme X                                                                                                    |             |
|---------------|----------------------------------------------------------------------------------------------------|-------------|
| Chambre       | Édifice 2 - Étage 1 - Chambre 201                                                                                                    |             |
| Heure         | 06:40                                                                                                    |             |
| Note          |                                                                                                    |             |
|               |                                                                                                    |             |
|               |                                                                                                    |             |
|               |                                                                                                    |             |
|               |                                                                                                    |             |
| l             | Enregisteen Appuler                                                                                                    |             |
|               |                                                                                                    |             |
|               | $\bigcirc$                                                                                                    |             |
|               |                                                                                                    |             |
| Vue d'enser   | nble Alarmes                                                                                                    | arme 🕓 Élim |
| T Fait        | T         Réveil         T         Chambre         T         NOTES           05.10         Étra 2.05         Etra 2.05         Etra 2.05 |             |
| A             | 06:40 Editice 2 - Pi                                                                                                    |             |
|               |                                                                                                    |             |

Après avoir transmis une alarme, cocher la case *Fait* (1) ou bien cliquer sur Éliminer (2) pour l'effacer de la liste.

#### **Ajouter Message**

Pour ajouter un nouveau message, cliquer sur Ajouter Message puis procéder comme suit :

Saisir l'expéditeur et le destinataire du message.

| 📽 Ajouter/N | Nodifier message |
|-------------|------------------|
| De          | R                |
| À           | $\bigcirc$       |
| Message     |                  |
|             | Enregistrer      |

Saisir le texte du message puis cliquer sur Enregistrer.

|         | аааа      |  |
|---------|-----------|--|
| À       | bbbb      |  |
| Message | aaabbbccc |  |
|         |           |  |

Après avoir pris connaissance du message, cocher la case Fait (1) ou bien cliquer sur Éliminer (2) pour l'effacer de la liste.

| Vue | d'ens | emble | Messa | iges |   |        |        | ge 🔽 Élimine |
|-----|-------|-------|-------|------|---|--------|--------|--------------|
| 7   | Fait  | T     | De    | T    | À | T Me   | ssage  |              |
|     |       | aaaa  |       | bbbb |   | aaabbb | ICCC   |              |
| 2   | 1     | aaa   |       | bbb  |   | Manda  | re tec |              |

#### **Ajouter Note**

Pour ajouter une nouvelle note, cliquer sur Ajouter Note puis procéder comme suit :

Si la note est liée à une échéance précise, cliquer sur *Ajouter notification* et régler la date et l'heure de l'échéance, un signal sonore sera émis (si la fonction est active) au moment voulu.

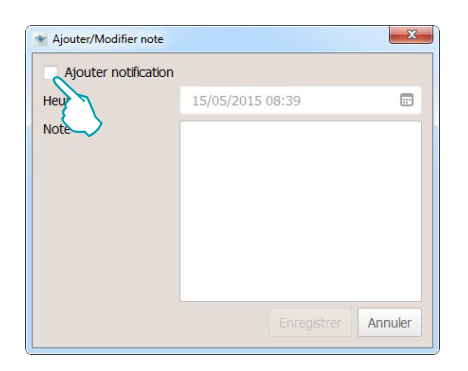

Une fois l'heure et la date réglée, le logiciel informe l'opérateur de l'échéance à travers un signal sonore (si la fonction est active).

| ✓ Ajouter no | tification |       |       |      |      |      |      |
|--------------|------------|-------|-------|------|------|------|------|
| Heure        | 15/        | 05/20 | 15 08 | :39  |      |      |      |
| Note         | 0          |       | ma    | 1 20 | 15   |      | 0    |
|              | lun.       | mar.  | mer.  | jeu. | ven. | sam. | dim. |
|              | 27         | 28    | 29    | 30   | 1    | 2    | 3    |
|              | 4          | 5     | 6     | 7    | 8    | 9    | 10   |
|              | 11         | 12    | 13    | 14   | 15   | 16   | 17   |
|              | 18         | 19    | 20    | 21   | 22   | 23   | 24   |
|              | 25         | 26    | 27    | 28   | 29   | 30   | 31   |
|              | _1_        | 2     | 3     | 4    | 5    | 6    | 7    |

Saisir le texte de la note puis cliquer sur Enregistrer.

| <ul> <li>Ajouter notif</li> </ul> | cation                                              |
|-----------------------------------|-----------------------------------------------------|
| Heure                             | 15/05/2015 08:39                                    |
| Note                              | Envoyer des fleurs pour anniversaire<br>chambre 156 |
|                                   | Enregistrer                                         |

Après transmis une note, cocher la case Fait (1) ou bien cliquer sur Éliminer (2) pour l'effacer de la liste.

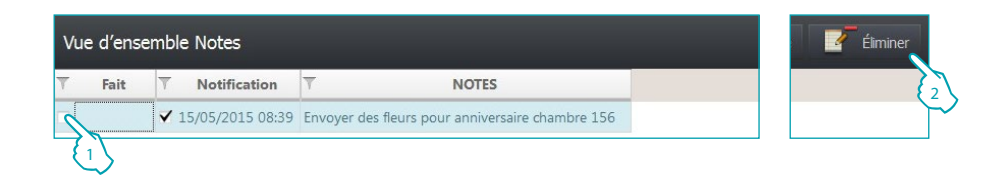

# Chambres

La section Chambres permet de contrôler l'état de chaque chambre. HotelSupervision reçoit les informations provenant des chambres et les montre de manière aussitôt identifiable à l'aide d'icônes et de couleurs ayant une signification spécifique qui permettent à l'opérateur d'intervenir en cas de besoin, à travers le logiciel, par exemple s'il s'agit de régler la température ou en faisant au besoin appel au personnel de service.

Il est possible de personnaliser la visualisation des fiches relatives aux chambres en les subdivisant par édifices, étages, etc., et en les classant à l'aide des filtres de sélection (ex. chambres disponibles, réservées, occupées, etc.).

Dans le présent chapitre, sont décrites en détails les possibilités offertes par HotelSupervision pour la gestion des chambres.

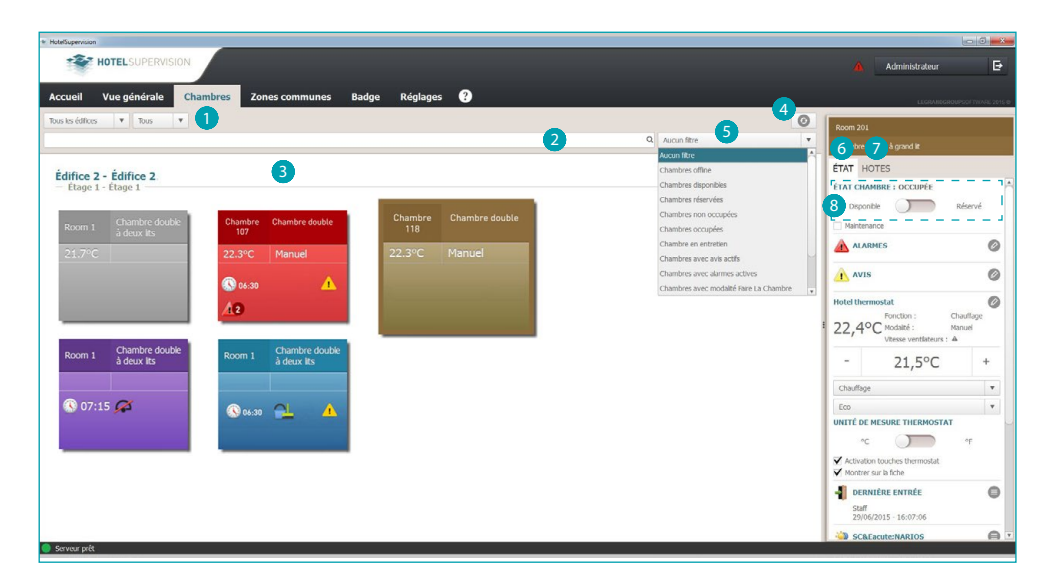

#### Section de travail

- Subdivision chambres.
- 2 Champ de recherche textuelle.
- 3 Visualisation chambres.
- 4 Bouton général reset chambres.
- 5 Filtres de visualisation chambres.
- 6 État chambre et instruments de contrôle.
- Clients et gestion badges correspondants.
- <sup>8</sup> État chambre : cette section n'est pas active si la Gestion PMS et/ou la Programmation des badges ne sont pas sélectionnées (voir chap. Module serveur).
  - Gestion PMS : le logiciel PMS gère sur la base de ses propres logiques et réglages, la condition « Réservé » de la chambre.
  - Programmation badges : dans le cas où sur la plage horaire en question, au moins un badge hôte serait actif, la condition « Réservé » de la chambre s'affiche.

#### **Visualisation chambres**

Il est possible de visualiser un sous-ensemble des chambres en utilisant les filtres suivants :

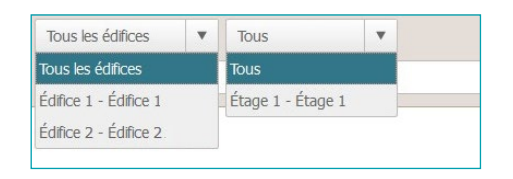

Une sélection supplémentaire est possible en utilisant les filtres présents dans le menu prévu à cet effet.

L'utilisation des filtres facilite la recherche des chambres ; par exemple en cas d'arrivée d'un nouveau client, en sélectionnant le filtre *Chambres disponibles*, il est possible d'obtenir immédiatement la situation mise à jour des chambres attribuées.

| Aucun filtre                            | • |
|-----------------------------------------|---|
| Aucun filtre                            | - |
| Chambres offline                        |   |
| Chambres disponibles                    |   |
| Chambres réservées                      |   |
| Chambres non occupées                   |   |
| Chambres occupées                       |   |
| Chambre en entretien                    |   |
| Chambres avec avis actifs               |   |
| Chambres avec alarmes actives           |   |
| Chambres avec modalité Faire La Chambre |   |
| Chambres avec modalité Ne Pas Déranger  |   |
| Chambres avec lumières allumées         |   |
| Chambres avec infos actives             |   |

Q L'instrument de recherche permet par ailleurs la recherche textuelle dans les champs Édifice, Étage et Dénomination.

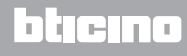

# HotelSupervision

Manuel Logiciel

# Signification des couleurs et des icônes

| Room 1     Chambre double à deux its       21.6°C     Protection       ① 07:15 | Chambre disponible                          | Chambre double<br>107<br>22.3°C Manuel | Signal d'alarme                    |
|--------------------------------------------------------------------------------|---------------------------------------------|----------------------------------------|------------------------------------|
| Chambre<br>118     Chambre double       22.3°C     Manuel                      | Chambre occupée                             | Room 1 Chambre double<br>à deux its    | Chambre à ne pas<br>déranger       |
| Room 1 Chambre double<br>à deux its                                            | Chambre à faire                             | Ø                                      | Bouton rafraîchissement<br>chambre |
| <b>()</b> 08:30                                                                | Réveil réglé à 8h30                         |                                        | Chambre à faire                    |
| 27.0°C                                                                         | Température mesurée                         | $\mathcal{A}$                          | Ne pas déranger                    |
| Comfort                                                                        | Modalité de fonctionnement<br>du thermostat | 1                                      | Informations                       |
| 9                                                                              | Indication de lumière allumée               |                                        | Notifications                      |
| 2                                                                              | Chambre en entretien                        |                                        | Alarmes                            |
|                                                                                | Badge présent dans le<br>logement           | 4                                      | Chambre alimentée                  |

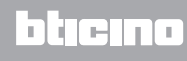

# **HotelSupervision**

Manuel Logiciel

# État

En sélectionnant une chambre, dans la fenêtre de gauche du logiciel, s'affiche la description de l'état actuel : il est possible de le consulter pour apporter des modifications comme indiqué plus bas.

#### État chambre

Le premier cadre concerne l'état de la chambre : il suffit de cliquer sur le curseur pour modifier l'état.

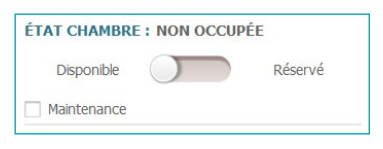

Dans le cas où des travaux d'entretien dans la chambre seraient en cours ou seraient prévues, il est possible de signaler cette situation en cochant la case correspondante ; dans ce cas, l'icône correspondante s'affiche sur la fiche de la chambre.

La mise en *Entretien* peut être associée à l'activation d'un scénario, par exemple l'extinction de la thermorégulation dans la chambre.

#### Thermostat

Le cadre du thermostat montre l'état actuel : les instruments présents permettent de modifier les réglages et les paramètres du thermostat, d'activer ou de désactiver l'utilisation des touches par les clients ; la case *Montrer sur la fiche* active la visualisation de la température mesurée directement sur la fiche de la chambre.

En présence de plusieurs thermostats dans la même chambre, il est possible de visualiser la température mesurée par un seul de ceux-ci, en sélectionnant à cet effet la case *Montrer sur la fiche*.

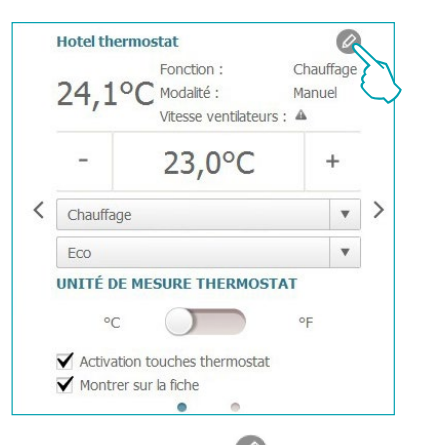

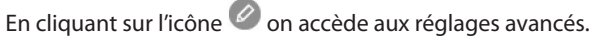

| Températures   | de réglage   |      |   |        |                                            |                      |           |         |           |          |        |     | ×      |
|----------------|--------------|------|---|--------|--------------------------------------------|----------------------|-----------|---------|-----------|----------|--------|-----|--------|
|                |              |      |   |        |                                            |                      |           |         |           |          |        |     |        |
|                |              |      |   |        |                                            | 40,0°C-]             | -<br>-    |         |           |          |        |     |        |
|                | REFROIDISSE  | MENT |   |        | Protection thermique 35,0°C<br>MAX. 32,0°C | 35,0°C               |           |         |           | CH/      | UFFAGE |     |        |
|                | MIN          |      |   | MAX.   |                                            | 30,0°C               |           |         |           | MIN      |        |     | MAX.   |
| MAX.           | 28,0°C       |      | V | 40,0°C | Eco 28,0°C                                 |                      | MAX. 2    | 7,0°C   | MAX.      | 23,0°C   |        | ×.  | 32,0°C |
| MIN            | 15,0°C       |      |   | 25,0°C |                                            | 25,0°C               | Confort 2 | 3,0°C   | MIN       | 3,0°C    |        |     | 19,0°C |
| 🔍 Eco          | 25,5°C       |      |   | 32,0°C | MIN. 20,0°C                                | -20,0°C <sup>1</sup> | Eco 1     | 9,0°С 🔊 | Eco       | 15,0°C   |        |     | 22,5°C |
| Confort        | 20,0°C       |      | × | 27,5°C |                                            | 15,0°C               | MIN. 1    | 5,0°C © | ) Confort | : 19,5°C |        |     | 27,0°C |
| Protection the | rmique 3,0°C |      | × | 40,0°C |                                            | 10,0°C               | Antigel 1 | 0,0°C   | Antigel   | 3,0°C    |        |     | 40,0°C |
|                |              |      |   |        |                                            | 5,0°C                |           |         |           |          |        |     |        |
|                |              |      |   |        |                                            | 0.0%C                |           |         |           |          |        |     |        |
|                |              |      |   |        |                                            |                      | °C        |         |           |          |        |     |        |
|                |              |      |   |        |                                            |                      |           |         |           |          |        |     |        |
|                |              |      |   |        |                                            |                      |           |         |           |          | [      | Mod | fier   |
|                |              |      |   |        |                                            |                      |           |         |           |          |        |     |        |

Pour modifier les valeurs programmées, activer la fonction *Modifier* et, une fois les modifications effectuées, cliquer sur *Enregistrer* pour rendre actives les modifications effectuées.

#### **Scénarios**

Cliquer sur l'icône 🛡 pour accéder à la fenêtre de gestion des scénarios.

| Scé | nario chambre        |      |              |            |          |         |
|-----|----------------------|------|--------------|------------|----------|---------|
| #   | Description scénario | État | Hors service | En service | Démarrer | Arrêter |
| 1   | Scénario 1           | •    | Hors service | En service | Démarrer | Arrêter |
| 2   | Scénario 2           | 0    | Hors service | En service | Démarrer | Arrêter |
| 3   | Scénario 3           | ۲    | Hors service | En service | Démarrer | Arrêter |

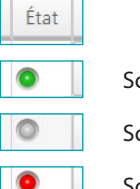

Scénario activé et en cours d'exécution

Scénario désactivé

Scénario activé mais non en cours d'exécution

La fenêtre montre les scénarios disponibles pour la chambre ; les commandes utilisables sont les suivantes :

Hors service : le scénario ne pourra pas être exécuté.

En service : le scénario pourra être exécuté.

Démarrer : exécute le scénario à distance.

Arrêter : interrompt à distance le scénario en cours d'exécution.

Cliquer sur **OK** pour confirmer.

#### Dernière entrée

Cliquer sur l'icône 🖲 pour visualiser la liste des entrées dans la chambre.

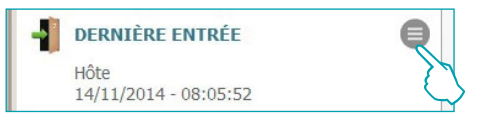

La liste montre les données badges utilisés pour accéder à la chambre. Il est possible d'exporter cette liste sous la forme d'un fichier à extension .csv.

| T    | Date   | T Heure                | T Badge  | T Attribué à | <b>V</b> Nom | T Nom  | Valable        |
|------|--------|------------------------|----------|--------------|--------------|--------|----------------|
| 14/1 | 1/2014 | 08:05:52               | AC90ABEE | Hôte         |              | Room 1 | 🗸 ОК           |
| 14/1 | 1/2014 | 08:05:50               | AC90ABEE | Hôte         |              | Room 1 | 🗸 ОК           |
| 14/1 | 1/2014 | 08:05:37               | 1C9C4FE2 |              |              |        | 🗙 Non habilité |
| 13/1 | 1/2014 | 11: <mark>18:14</mark> | AC90ABEE | Hôte         |              | Room 1 | 🗸 ОК           |

#### Activités chambre

Il est possible d'exporter les données de tous les événements relatifs à la chambre sous la forme d'un fichier à extension .csv.

ACTIVITÉS CHAMBRE

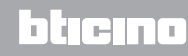

#### Réveil

Cliquer sur l'icône 🦉 pour activer la fonction réveil : le réglage s'affiche sur la fiche de la chambre.

| D REVEL |   |
|---------|---|
| NEVER . |   |
| 06:40   | A |

Régler l'heure du réveil ou bien, pour l'éliminer, cliquer sur la corbeille.

|       | Ø |
|-------|---|
| C- 10 |   |
| 6:40  | W |

#### Informations

Dans ce cadre, s'affichent les informations relatives aux contacts dont l'activation ne doit pas être considérée comme une alarme mais dont le monitorage est néanmoins utile, par exemple la notification d'une fenêtre ou d'une porte laissée ouverte.

| INFO | 6        |
|------|----------|
|      | Fenêtres |

#### Avis

En fonction de la configuration, la notification :

- peut s'effacer quand la condition de reset intervient (ex. fermeture du réfrigérateur), ou bien
 - peut faire l'objet d'un reset via logiciel (ex. la notification signale l'ouverture du coffre-fort ; le reset via logiciel peut être effectué au check-out).

Cliquer sur l'icône 🖉 pour autoriser l'opérateur à éliminer la notification via logiciel. Cette opération est enregistrée dans l'archive des événements.

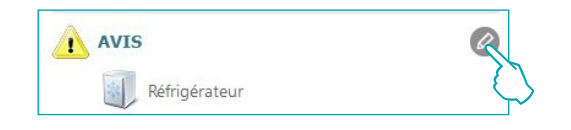

#### Alarmes

La notification d'une alarme intervient à travers l'affichage du message sur l'écran associé à un signal sonore ; dans la section Réglages, il est possible de sélectionner le motif audio à associer ou de le désactiver s'il est jugé inutile.

En fonction de la configuration, la notification :

- peut s'effacer quand la condition de reset intervient (ex. fermeture du réfrigérateur), ou bien

- peut faire l'objet d'un reset via logiciel (ex. la notification signale l'ouverture du coffre-fort ; le reset via logiciel peut être effectué au check-out).

Cliquer sur l'icône 🖉 pour autoriser l'opérateur à éliminer l'alarme via logiciel. Cette opération est enregistrée dans l'archive des événements.

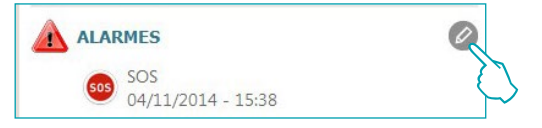

la présence d'alarmes est également signalée sur la barre supérieure du logiciel ; cliquer sur l'icône

**NARE** 

🔔 pour visualiser la chambre objet de l'alarme.

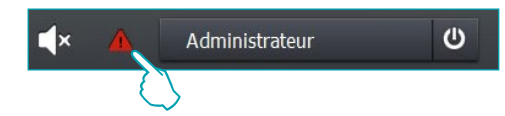

#### Hôtes

Ce menu contient les données des hôtes de la chambre, des badges qui leur sont attribués et des dates d'échéance correspondantes.

Pour visualiser le détail des activités d'un badge donné et pour en modifier éventuellement les réglages :

Cliquer sur le code du badge pour accéder à la section dédiée du logiciel.

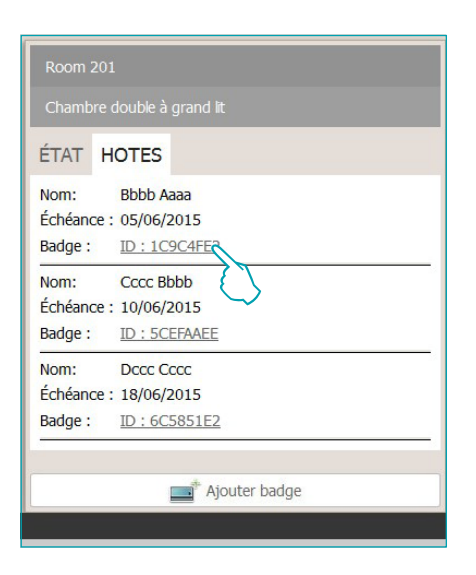

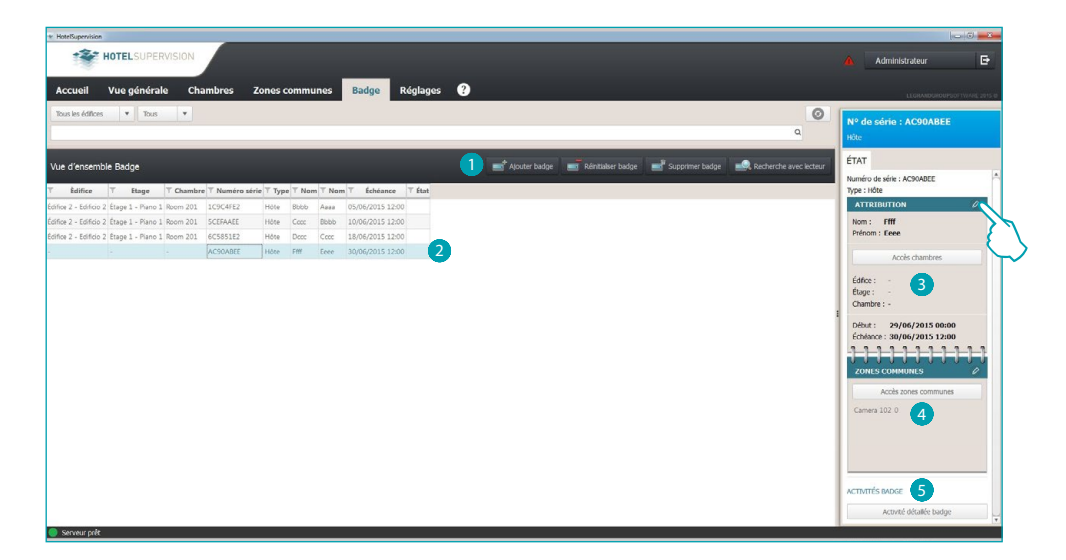

Section Badges

- Instruments de gestion des badges (si le badge sélectionné est également associé à une seule zone Offline les boutons Réinitialiser et Supprimer ne sont pas actifs).
- 2 Badge sélectionné
- Informations relatives à l'attribution
- 4 Zones communes auxquelles l'accès est autorisé
- 5 Visualisation des activités

Pour modifier les réglages d'un badge, cliquer sur 🥝.

Pour des informations plus détaillées sur la gestion des badges, consulter le chapitre correspondant.

Cette fonction est active uniquement si l'option Programmation badge a été activée sur le serveur.

## **Zones communes**

Cette section permet la supervision et la gestion des zones communes.

À l'opérateur, sont fournies les données relatives à la température, à d'éventuelles notifications ou d'éventuelles alarmes et sont indiqués les mouvements détectés dans les différentes zones à travers la lecture des badges.

Dans le cas où des travaux d'entretien dans la zone seraient en cours ou seraient prévues, il est possible de signaler cette situation en cochant la case correspondante ; dans ce cas, l'icône correspondante s'affiche sur la fiche de la zone.

Il est possible d'associer la mise en *Entretien* à l'activation d'un scénario, par exemple l'extinction de la thermorégulation.

# Section de travail

| * HoteSupervision                                                                   |                                                                                                    |                                                                                                    |
|-------------------------------------------------------------------------------------|----------------------------------------------------------------------------------------------------|----------------------------------------------------------------------------------------------------|
| + HOTELSUPERVISION                                                                  |                                                                                                    | 🔺 Administrateur 🗗                                                                                                    |
| Accueil Vue générale Chambres Zones communes Badge Réglages ?                       |                                                                                                    | LEGRABOGROUPSOFTWARE 2016                                                                                                    |
| tests skiller     Too     1         Édifice 1 - Édifice 1         Etage 1 - Etage 1 | Account free<br>Control Communities of the<br>Control Communities of the<br>Control Communities of the<br>Control Communities are availed and<br>Control Communities are availed and<br>Control Communities are | xx<br>xx Hortes<br>xxHere<br>xxHere |

- Subdivision des zones par édifice et étage.
- **2** Visualisation zones communes.
- 3 Filtres de classement.
- 4 État de la zone et instruments de contrôle.
- 5 Clients et gestion des badges correspondants.

# État

En sélectionnant une zone commune, dans la fenêtre de gauche du logiciel, s'affiche la description de l'état actuel : il est possible de le consulter pour apporter des modifications comme indiqué plus bas.

#### Thermostat

Le cadre du thermostat montre l'état actuel : les instruments présents permettent de modifier les réglages et les paramètres du thermostat, d'activer ou de désactiver l'utilisation des touches par les clients ; la case *Montrer sur la fiche* active la visualisation de la température mesurée directement sur la fiche de la chambre.

En présence de plusieurs thermostats dans la même chambre, il est possible de visualiser la température mesurée par un seul de ceux-ci, en sélectionnant à cet effet la case *Montrer sur la fiche*.

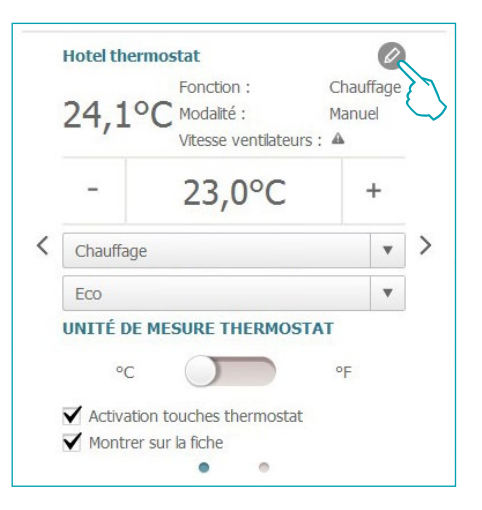

En cliquant sur l'icône 🦉 on accède aux réglages avancés (uniquement pour l'Administrateur).

| * 1 | empératures de rég   | lage     |      |        |        |                                            |         |    |                |   |         |        |        |         | ×      |
|-----|----------------------|----------|------|--------|--------|--------------------------------------------|---------|----|----------------|---|---------|--------|--------|---------|--------|
|     |                      |          |      |        |        |                                            |         |    |                |   |         |        |        |         |        |
|     |                      |          |      |        |        |                                            | 40,0°C- | Ē  |                |   |         |        |        |         |        |
|     | REFR                 | OIDISSEN | IENT |        |        | Protection thermique 35,0°C<br>MAX. 32,0°C | 35,0°C  | -  |                |   |         | CHA    | UFFAGE |         |        |
|     |                      | MIN      |      |        | MAX.   |                                            |         | Ξ. |                |   |         | MIN    |        |         | MAX.   |
|     | MAX.                 | 28,0°C   |      | A<br>V | 40,0°C | Eco 28,0°C                                 |         | -  | MAX. 27,0°C    |   | MAX.    | 23,0°C |        | A.<br>V | 32,0°C |
|     | MIN                  | 15,0°C   |      | ×      | 25,0°C | Confort 25,0°C                             |         |    | Confort 23,0°C |   | MIN     | 3,0°C  |        |         | 19,0°C |
| •   | Eco                  | 25,5°C   |      | ×      | 32,0°C | MIN. 20,0°C                                | -20,0°C |    | Eco 19,0°C     |   | Eco     | 15,0°C |        |         | 22,5°C |
| 0   | Confort              | 20,0°C   |      | ×      | 27,5°C |                                            | 15,0°C  | -  | MIN. 15,0°C    | 0 | Confort | 19,5°C |        | ×       | 27,0°C |
|     | Protection thermique | 3,0°C    |      | ×      | 40,0°C |                                            | 10,0°C  | 1  | Antigel 10,0°C |   | Antigel | 3,0°C  |        |         | 40,0°C |
|     |                      |          |      |        |        |                                            | 5,0°C   | 1  |                |   |         |        |        |         |        |
|     |                      |          |      |        |        |                                            | 0,0°C-  | E. |                |   |         |        |        |         |        |
|     |                      |          |      |        |        |                                            |         | °С |                |   |         |        |        |         |        |
|     |                      |          |      |        |        |                                            |         |    |                |   |         |        |        | 1odi    | ler    |

Pour modifier les valeurs programmées, activer la fonction *Modifier* et, une fois les modifications effectuées, cliquer sur *Enregistrer* pour rendre actives les modifications effectuées.

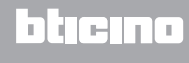

#### **Scénarios**

-----

Cliquer sur l'icône 🖲 our accéder à la fenêtre de gestion des scénarios.

| Scé | nario chambre        |      |              |            |          | -       |
|-----|----------------------|------|--------------|------------|----------|---------|
| #   | Description scénario | État | Hors service | En service | Démarrer | Arrête  |
| 1   | Scénario 1           | 0    | Hors service | En service | Démarrer | Arrêter |
| 2   | Scénario 2           | 0    | Hors service | En service | Démarrer | Arrêter |
| 3   | Scénario 3           | ۲    | Hors service | En service | Démarrer | Arrête  |

| État |  |
|------|--|
| ٢    |  |
| 0    |  |
| ۲    |  |

Scénario activé et en cours d'exécution

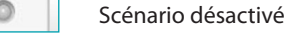

Scénario activé mais non en cours d'exécution

La fenêtre montre les scénarios disponibles pour la chambre ; les commandes utilisables sont les suivantes :

Hors service : le scénario ne pourra pas être exécuté.

En service : le scénario pourra être exécuté.

Démarrer : exécute le scénario à distance.

Arrêter : interrompt à distance le scénario en cours d'exécution.

Cliquer sur OK pour confirmer.

#### Dernière entrée

Cliquer sur l'icône opour visualiser la liste des entrées dans la zone.

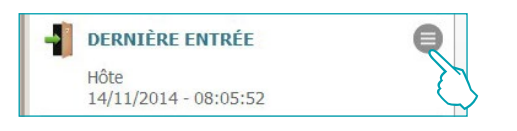

La liste montre les données badges utilisés pour accéder à la zone. Il est possible d'exporter cette liste sous la forme d'un fichier à extension .csv.

| Date      | T Heure  | ▼ Badge  | T Attribué à | V Nom | T Nom  | Valable        | 1 |
|-----------|----------|----------|--------------|-------|--------|----------------|---|
| 4/11/2014 | 08:05:52 | AC90ABEE | Hôte         |       | Room 1 | V OK           |   |
| 4/11/2014 | 08:05:50 | AC90ABEE | Hôte         |       | Room 1 | 🗸 ОК           |   |
| 4/11/2014 | 08:05:37 | 1C9C4FE2 |              |       |        | 🗙 Non habilité |   |
| 3/11/2014 | 11:18:14 | AC90ABEE | Hôte         |       | Room 1 | 🗸 ОК           |   |

Cette fonction est active uniquement si l'option Programmation badge a été activée sur le serveur.

#### Informations

Dans ce cadre, s'affichent les informations relatives aux contacts dont l'activation ne doit pas être considérée comme une alarme mais dont le monitorage est néanmoins utile, par exemple la notification d'une fenêtre ou d'une porte laissée ouverte.

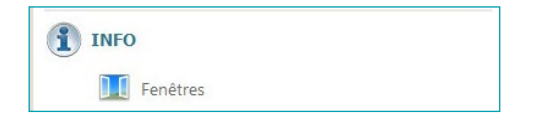

#### Avis

En fonction de la configuration, la notification :

- peut s'effacer quand la condition de reset intervient (ex. fermeture du réfrigérateur), ou bien
- peut faire l'objet d'un reset via logiciel (ex. la notification signale l'ouverture du coffre-fort ; le reset via logiciel peut être effectué au check-out).

Cliquer sur l'icône 🖉 pour autoriser l'opérateur à éliminer la notification via logiciel. Cette opération est enregistrée dans l'archive des événements.

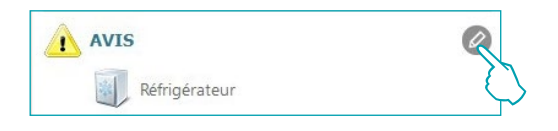

#### Alarmes

La notification d'une alarme intervient à travers l'affichage du message sur l'écran associé à un signal sonore ; dans la section Réglages, il est possible de sélectionner le motif audio à associer ou de le désactiver s'il est jugé inutile.

En fonction de la configuration, la notification :

- peut s'effacer quand la condition de reset intervient (ex. fermeture du réfrigérateur), ou bien

- peut faire l'objet d'un reset via logiciel (ex. la notification signale l'ouverture du coffre-fort ; le reset via logiciel peut être effectué au check-out).

Cliquer sur l'icône Ø pour autoriser l'opérateur à éliminer l'alarme via logiciel. Cette opération est enregistrée dans l'archive des événements.

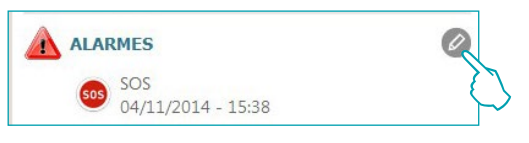

la présence d'alarmes est également signalée sur la barre supérieure du logiciel ; cliquer sur l'icône

🚹 pour visualiser la zone objet de l'alarme.

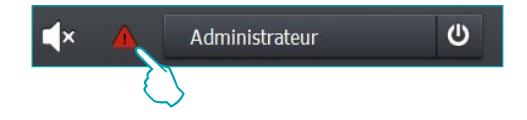

#### Hôtes

Ce menu contient la liste des badges pouvant accéder à la zone commune sélectionnée. Pour visualiser le détail des activités d'un badge donné et pour en modifier éventuellement les réglages, cliquer sur le code du badge pour accéder à la section dédiée du logiciel.

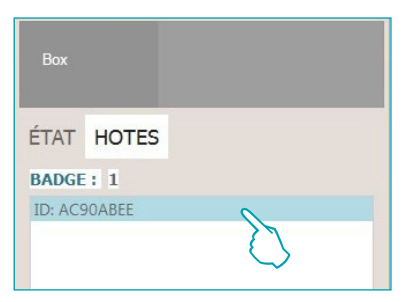

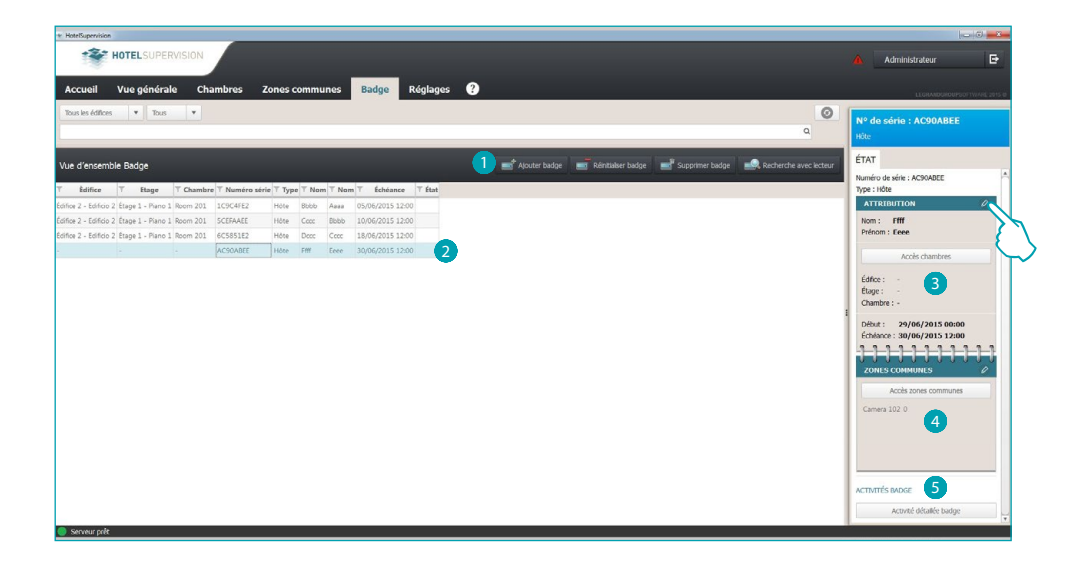

Section Badges

- Instruments de gestion des badges (si le badge sélectionné est également associé à une seule zone Offline A les boutons Réinitialiser et Supprimer ne sont pas actifs).
- 2 Badge sélectionné.
- 3 Informations relatives à l'attribution.
- 4 Zones communes auxquelles l'accès est autorisé
- 5 Visualisation des activités

Pour modifier les réglages d'un badge, cliquer sur 🥝.

Pour des informations plus détaillées sur la gestion des badges, consulter le chapitre correspondant.

Cette fonction est active uniquement si l'option Programmation badge a été activée sur le serveur.

# Badge

La section Badge fournit une vue générale de tous les badges attribués et attribuables. Trois types d'attribution sont possibles :

Administrateur : la caractéristique principale de ce type de badge est qu'il permet d'accéder sans limitations à toutes les fonctions du logiciel de supervision ; il permet en outre de franchir les accès programmés et n'a aucune limite de validité.

**Staff** : destiné au personnel de l'hôtel ou à des fournisseurs de services, ce badge permet de franchir les accès programmés et d'accéder au logiciel pour la seule partie opérative ; ce badge n'a pas de limite de validité.

Hôte : ce badge permet de franchir les accès programmés lors du check-in ; il ne permet d'accéder au logiciel, la durée de validité peut être programmée par l'opérateur et peut être éventuellement modifiée pendant le séjour de l'hôte.

Cette fonction est active uniquement si l'option Programmation badge a été activée sur le serveur.

# Notiverse interviewe interviewe intervie

# Section de travail

- Subdivision des badges par attribution à édifice et étage.
- Instruments de gestion des badges (si le badge sélectionné est également associé à une seule zone Offline les boutons Réinitialiser et Supprimer ne sont pas actifs).
- 3 Liste badges.
- 4 État badge sélectionné.

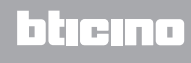

# Ajouter badge

Pour ajouter un nouveau badge à la base de données de HotelSupervision, cliquer sur le bouton.

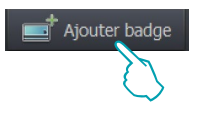

S'affiche la fenêtre qui permet la gestion des badges ; les options et les fonctions varient en fonction de la configuration (avec ou sans gestion PMS) réglée avec le Supervision Server pour cet hôtel.

#### Avec la gestion PMS

Si la gestion PMS est active, il est possible de gérer (ajouter, modifier, effacer, etc.) uniquement les badges de type Administrateur et Staff.

Les badges des clients peuvent être uniquement visualisés mais leur gestion s'effectue via PMS.

| (*) Badge                                                                           |               |            |                     |          | × |
|-------------------------------------------------------------------------------------|---------------|------------|---------------------|----------|---|
| Type Staff                                                                          | Lire badge    | <b></b>    |                     |          |   |
| Nom Administrateur                                                                  | Début valdité | 22/06/2016 | 5 00:00             |          |   |
| Nom                                                                                 | Date échéance | 23/06/2016 | 5 12:00             |          |   |
| Chambres                                                                            | Zones commun  | es         |                     |          |   |
| Accès État                                                                          | Acc           | ès         | Entrées disponibles | État     |   |
| ▼ □ Hôtel                                                                           | ▼ □ Hôtel     |            |                     |          |   |
| Editido 2     V Piano 1                                                             | V D Eamo      | ano 1      |                     |          |   |
| 🗌 Room 201 🔺                                                                        |               |            |                     | <b>A</b> |   |
|                                                                                     |               |            |                     |          |   |
|                                                                                     |               |            |                     |          |   |
|                                                                                     |               |            |                     |          |   |
|                                                                                     | :             |            |                     |          |   |
|                                                                                     |               |            |                     |          |   |
|                                                                                     |               |            |                     |          |   |
|                                                                                     |               |            |                     |          |   |
|                                                                                     |               |            |                     |          |   |
|                                                                                     |               |            |                     |          |   |
|                                                                                     |               |            |                     |          |   |
|                                                                                     |               |            |                     |          |   |
| Légendes : 🧪 Modifié 🧿 En cours 🛆 Erreur 🛕 Offline 🛕 Récupération 🥑 Synchronisation |               |            |                     |          |   |
|                                                                                     |               |            |                     |          |   |
|                                                                                     |               |            |                     |          |   |
|                                                                                     |               |            |                     |          |   |
|                                                                                     |               |            |                     |          |   |
| -                                                                                   |               |            |                     |          |   |

#### Sans la gestion PMS

Avec cette configuration, il est possible de gérer tous les types de badge, y compris les badges Hôtes.

| 💌 Badg |                                                                                    |               |            |                     |      | × |
|--------|------------------------------------------------------------------------------------|---------------|------------|---------------------|------|---|
| Туре   | Hôte 🔻                                                                             | Lire badge    |            |                     |      |   |
| Nom    | Administrateur                                                                     | Début valdité | 23/06/2016 | 6 00:00             |      |   |
|        | Staff                                                                              | Data (ablance | 24/06/2014 | c 12-00             |      | _ |
| NOM    | Hôte 🔪                                                                             | Date echeance | 24/06/2010 | 6 12:00             |      |   |
| Cham   |                                                                                    | Zones commune | 5          |                     |      |   |
|        | Acces                                                                              | Acce          | 25         | Entrées disponibles | Etat |   |
| 1      | Hötel                                                                              | Hotel         |            |                     |      |   |
|        | V Plane 1                                                                          | V D Pia       | no 1       |                     |      |   |
|        | Room 201                                                                           |               | Camera 102 |                     |      |   |
|        |                                                                                    |               |            |                     |      |   |
|        |                                                                                    |               |            |                     |      |   |
|        |                                                                                    |               |            |                     |      |   |
|        |                                                                                    |               |            |                     |      |   |
|        |                                                                                    |               |            |                     |      |   |
|        |                                                                                    |               |            |                     |      |   |
|        |                                                                                    |               |            |                     |      |   |
|        |                                                                                    |               |            |                     |      |   |
|        |                                                                                    |               |            |                     |      |   |
|        |                                                                                    |               |            |                     |      |   |
|        |                                                                                    |               |            |                     |      |   |
|        |                                                                                    |               |            |                     |      |   |
|        |                                                                                    |               |            |                     |      |   |
| Légen  | des : 🧪 Modifié 🗿 En cours \land Erreur 🛦 Offline 🎄 Récubération 👩 Synchronisation |               |            |                     |      |   |
|        |                                                                                    |               |            |                     |      |   |
|        |                                                                                    |               |            |                     |      |   |
|        |                                                                                    |               |            |                     |      |   |
|        |                                                                                    |               |            |                     |      |   |
|        |                                                                                    |               |            |                     |      |   |

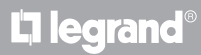

Si le badge est de type Hôte, utiliser le calendrier pour régler la période de validité du badge.

| Dune Hôte      |      | Lire badge     |      |       |       |             |                   |       |       |      |  |
|----------------|------|----------------|------|-------|-------|-------------|-------------------|-------|-------|------|--|
| Type note      |      | Lie bauge      | _    | -     |       |             |                   |       |       |      |  |
| lom            |      | Début validité | 23/  | 06/20 | 16 00 | :00         |                   |       |       |      |  |
| Nom            |      | Date échéance  | 0    |       | Jui   | <b>Q</b> 20 | 16                |       | 0     |      |  |
| Chambres       |      | Zones commun   | lun. | mar.  | mer.  | jeu.        | ven               | . sam | . dim |      |  |
| Accès          | État | Acc            | 30   | 31    | 1     | 2           | 3                 | 4     | 5     | État |  |
| 🔻 🗌 Hôtel      |      | 🔻 🗌 Hôtel      | 6    | 7     | 8     | 9           | 10                | 11    | 12    |      |  |
| 🔻 🗌 Edificio 2 |      | 🔻 🗔 Edific     | 13   | 14    | 15    | 16          | 17                | 18    | 19    |      |  |
| 🔻 🗌 Piano 1    |      | 🔻 🗆 Pi         | 20   | 21    | 22    | 23          | 24                | 25    | 26    |      |  |
| 🗔 Room 201 - 🔺 |      |                | 27   | 28    | 29    | 30          | $^{\prime\prime}$ | 2     | 3 1   |      |  |
|                |      |                | 4    | 5     | 6     | 7           | 8                 | 1     | 10    |      |  |
|                |      |                |      |       |       |             | $\overline{\ }$   | ~)    |       |      |  |
|                |      |                |      |       |       |             |                   | - T.  |       |      |  |

Saisir les données du titulaire du badge (Nom et Prénom). Cliquer sur « Lire badge » pour continuer.

|      |                     | 22/06/201 | : Dábut voldtá |      |                |
|------|---------------------|-----------|----------------|------|----------------|
|      | 2010                | 24/06/20  | Date échéance  |      |                |
|      |                     | es        | Zones commun   |      | ibres          |
| État | Entrées disponibles | ès        | Acc            | État | Accès          |
|      |                     |           | 🔻 🗌 Hôtel      |      | Hôtel          |
|      |                     | io 1      | 🔻 🖂 Edific     |      | Edificio 2     |
|      |                     | ano 1     | 🔻 🗆 Pi         |      | Piano 1        |
|      | 102 - 🔺             |           |                |      | 🗍 Room 201 🛛 🛕 |
|      |                     |           |                |      |                |
|      |                     |           |                |      |                |
|      |                     |           |                |      |                |
|      | 102 - 🛦             | Camera 10 |                |      | Ream 201       |

Ensuite, s'affiche la fenêtre suivante :

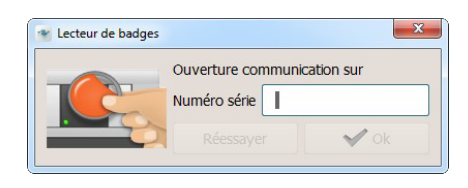

approcher le badge du lecteur ou saisir manuellement le code alphanumérique du badge (la procédure de saisie manuelle est garantie uniquement avec un badge BTicino et/ou Legrand après accord commercial pour la fourniture des badges).

| Ouverture com | munication sur |
|---------------|----------------|
| Numéro série  | AC90ABEE       |
| Réessaver     | V Ok.          |

# **HotelSupervision**

Manuel Logiciel

| Badge                                                                               |                |          |                     |      | × |
|-------------------------------------------------------------------------------------|----------------|----------|---------------------|------|---|
| Type Hôte                                                                           | Lire badge     |          |                     |      |   |
| Nom                                                                                 | Début validité |          | 3/06/2016 00:00     |      |   |
| Nom                                                                                 | Date échéance  | 2        | 4/06/2016 12:00     |      |   |
| Chambres                                                                            | Zones commun   | nes      |                     |      |   |
| Accès État                                                                          | Acc            | ,<br>oès | Entrées disponibles | État |   |
| 🔻 🗌 Hôtel                                                                           | 🔻 🗌 Hôtel      |          |                     |      |   |
| 🔻 🗌 Edificio 2                                                                      | 🔻 🗔 Edific     | icio 1   |                     |      |   |
| V 🖸 Piano 1                                                                         | 🔻 🗆 Pi         | Piano    | 1                   |      |   |
| Room 201                                                                            |                |          |                     |      |   |
| Légendes : 🥕 Modifie 🧿 En cours 🛆 Erreur 🛕 Offline 🛕 Récupération 🥝 Synchronisation | 8              |          |                     |      |   |
|                                                                                     |                |          |                     | En   |   |
|                                                                                     |                |          |                     |      | 7 |

Sélectionner la ou les chambres et zones communes auxquelles le badge devra permettre d'accéder ; pour certaines d'entre-elles, il est possible de définir le nombre d'accès autorisés. Cliquer sur Envoyer pour terminer l'opération.

Le badge est mémorisé de manière permanente dans la base de données du Serveur.

Dans la liste des badges, sur ceux attribués à une seule chambre, figure l'indication correspondante alors que sur ceux attribués à plusieurs chambres, figurent une série de points.

| Vue     | d'ensembl      | e Bad | lge         |           |                |        |       |           |                  |        | Ajouter badge | e Ré |
|---------|----------------|-------|-------------|-----------|----------------|--------|-------|-----------|------------------|--------|---------------|------|
| T       | Èdifice        | T     | Etage       | T Chambre | 🔻 Numéro série | Т Туре | T Nom | ▼ Nom     | ▼ Échéance       | ▼ État |               |      |
| Édifice | 2 - Edificio 2 | Étage | 1 - Piano 1 | Room 201  | 1C9C4FE2       | Hôte   | Bbbb  | Aaaa      | 05/06/2015 12:00 |        |               |      |
| Édifice | 2 - Edificio 2 | Étage | 1 - Piano 1 | Room 201  | 5CEFAAEE       | Hôte   | Cccc  | Bbbb      | 10/06/2015 12:00 |        |               |      |
| Édifice | 2 - Edificio 2 | Étage | 1 - Piano 1 | Room 201  | 6C5851E2       | Hôte   | Dccc  | Cccc      | 18/06/2015 12:00 |        |               |      |
| -       |                | -     |             | -         | AC90ABEE       | Hôte   | Ffff  | Eeee      | 30/06/2015 12:00 |        |               |      |
|         |                |       |             |           |                |        |       | $\square$ |                  |        |               |      |

Les réglages précédemment décrits peuvent être modifiés à tout moment.

Les icônes qui s'affichent dans la colonne État ont les significations suivantes :

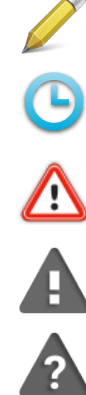

Réglage du badge en modification mais non encore envoyé à l'installation.

Envoi du nouveau réglage en cours.

Erreur de programmation du badge, de la chambre ou d'une zone commune.

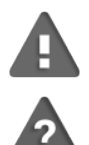

Chambre ou zone commune d'attribution OFF Line.

Rétablissement de la programmation de la chambre ou de la zone commune d'attribution.

blicino

Synchronisation de la chambre avec l'installation.

# Dupliquer badge

Cette fonction permet de réaliser un double d'un badge existant avec les mêmes réglages et les mêmes autorisations.

Sélectionner le badge à dupliquer en double-cliquant.

| Vue d'ensemb           | le Badge          | inter 🗾 🗾 | badge 📃 R      | éinitialiser | badge  | s 🚽    | upprimer badge   | Recherche avec k | ecteu |
|------------------------|-------------------|-----------|----------------|--------------|--------|--------|------------------|------------------|-------|
| Èdifice                | ▼ Etage           | T Chambre | T Numéro série | 🝸 Туре       | ▼ Nom  | T Nom  | ▼ Échéance       | ▼ État           |       |
| Édifice 2 - Edificio 2 | Étage 1 - Piano 1 | Room 201  | 1C9C4FE2       | Hôte         | Bbbb   | Aaaa   | 05/06/2015 12:00 | A                |       |
| Édifice 2 - Edificio 2 | Étage 1 - Piano 1 | Room 201  | 5CEFAAEE       | Hôte         | Cccc   | Bbbb   | 10/06/2015 12:00 | A                |       |
| Édifice 2 - Edificio 2 | Étage 1 - Piano 1 | Room 201  | AC90ABEE       | Hôte         | bbbbbb | aaaaaa | 15/07/2015 12:00 | A                |       |
| Édifice 2 - Edificio 2 | Étage 1 - Piano 1 | Room 201  | 6C5851E2       | Hôte         | Dccc   | Cccc   | 18/06/2015 12:00 | A                |       |
| -                      | -                 | -         | 5CFFAAEE       | Hôte         | bbbbb  | aaaaa  | 01/07/2015 12:00 |                  |       |

La fenêtre de personnalisation du badge s'affiche.

Cliquer sur « Lire badge » pour continuer.

| Badge 6C5851E2 |      |                        |                     |      |
|----------------|------|------------------------|---------------------|------|
| Type Hôte      |      | Ure badge              |                     |      |
| Nom Cooc       |      | Début valdité 05/06/20 |                     |      |
| Nom Decc       |      | Date échéance 18/06/20 |                     |      |
| Chambres       |      | Zones communes         |                     |      |
| Accès          | État | Accès                  | Entrées disponibles | État |
| 🔻 🗹 Hôtel      |      | 🔻 🗌 Hôtel              |                     |      |
| ▼ ✓ Edificio 2 |      | 🔻 🗌 Edificio 1         |                     |      |
| 🔻 🗹 Piano 1    |      | 🔻 🗌 Piano 1            |                     |      |
| 🖌 Room 201 🛛 🗛 |      |                        | 02 - 🔺              |      |
|                |      |                        |                     |      |
|                |      |                        |                     |      |
|                |      |                        |                     |      |
|                |      |                        |                     |      |
|                |      | 1                      |                     |      |

Ensuite, s'affiche la fenêtre suivante :

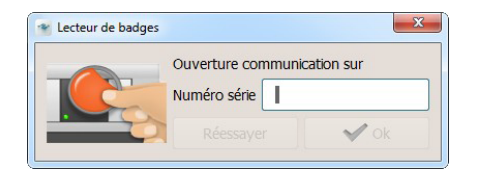

approcher le badge du lecteur ou saisir manuellement le code alphanumérique du badge (la procédure de saisie manuelle est garantie uniquement avec un badge BTicino et/ou Legrand après accord commercial pour la fourniture des badges).

| Ouverture con | nmunication sur |
|---------------|-----------------|
| Numéro série  | AC90ABEE        |
| <br>Réessaver | V ok.           |

Le nouveau badge créé a les mêmes réglages que le badge orignal. Si le badge est déjà présent, un message s'affiche.

| 2 | HotelSupervision                                                                |
|---|---------------------------------------------------------------------------------|
|   | Impossible d'ajouter ce badge.<br>Il est déjà présent dans la liste des badges. |
|   | ОК                                                                              |

La legrand®

# Rèinitialiser badge

Utiliser cette fonction pour éliminer tous les réglages présents sur le badge sélectionné et pour le réutiliser en toute sécurité.

| Vue d'ensembl          | e Badge           |           |                |        |        |       |                  |        | Ajouter badge 📰 R |
|------------------------|-------------------|-----------|----------------|--------|--------|-------|------------------|--------|-------------------|
| 🔨 Èdifice              | T Etage           | T Chambre | T Numéro série | 🝸 Туре | T Nom  | T Nom | T Échéance       | ▼ État |                   |
| Édifice 2 - Edificio 2 | Étage 1 - Piano 1 | Room 201  | 1C9C4FE2       | Hôte   | Bbbb   | Aaaa  | 05/06/2015 12:00 |        |                   |
| Édifice 2 - Edificio 2 | Étage 1 - Piano 1 | Room 201  | 5CEFAAEE       | Hôte   | Cccc   | Bbbb  | 10/06/2015 12:00 |        |                   |
| Édifice 2 - Edificio 2 | Étage 1 - Piano 1 | Room 201  | 6C5851E2       | Hôte   | Dccc   | Cccc  | 18/06/2015 12:00 |        |                   |
| -                      | -                 | -         | AC90ABEE       | Hôte   | Ffff   | Eeee  | 30/06/2015 12:00 |        |                   |
|                        |                   |           |                |        | $\geq$ |       |                  |        |                   |

Après avoir sélectionné le badge à initialiser, cliquer sur le bouton prévu à cet effet.

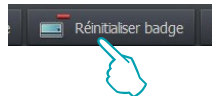

Pour éviter une initialisation accidentelle, une demande de confirmation s'affiche.

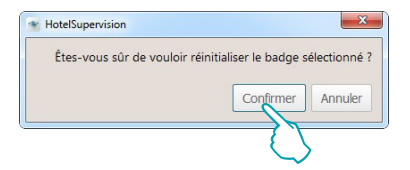

# Supprimer badge

Cette fonction permet d'éliminer définitivement un badge de la base de données du Serveur.

| Vue     | d'ensembl      | e Badge           |           |                |        |       |       |                  |        | Jo | uter badge | Re Re |
|---------|----------------|-------------------|-----------|----------------|--------|-------|-------|------------------|--------|----|------------|-------|
| T       | Èdifice        | T Etage           | T Chambre | V Numéro série | ▼ Туре | T Nom | T Nom | ▼ Échéance       | ⊤ État |    |            |       |
| Édifice | 2 - Edificio 2 | Étage 1 - Piano 1 | Room 201  | 1C9C4FE2       | Hôte   | Bbbb  | Aaaa  | 05/06/2015 12:00 |        |    |            |       |
| Édifice | 2 - Edificio 2 | Étage 1 - Piano 1 | Room 201  | 5CEFAAEE       | Hôte   | Cccc  | Bbbb  | 10/06/2015 12:00 |        |    |            |       |
| Édifice | 2 - Edificio 2 | Étage 1 - Piano 1 | Room 201  | 6C5851E2       | Hôte   | Dccc  | Cccc  | 18/06/2015 12:00 |        |    |            |       |
| -       |                | -                 | -         | AC90ABEE       | Hôte   | Ffff  | Eeee  | 30/06/2015 12:00 |        |    |            |       |
|         |                |                   |           |                |        |       |       |                  |        |    |            |       |

Après avoir sélectionné le badge à éliminer, cliquer sur le bouton prévu à cet effet.

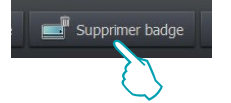

Pour éviter une élimination accidentelle, une demande de confirmation s'affiche.

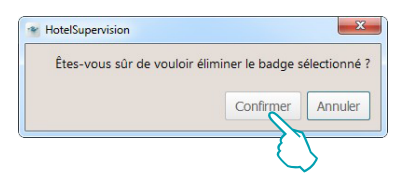

# **HotelSupervision**

Manuel Logiciel

#### **Recherche avec lecteur**

Cette fonction permet de prendre connaissance des informations présente dans un badge ; cliquer sur le bouton

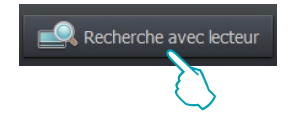

Ensuite, s'affiche la fenêtre suivante :

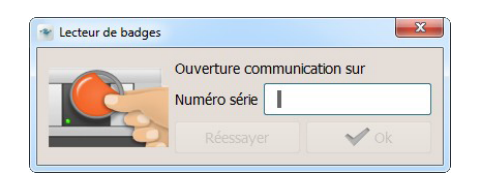

Approcher le badge du lecteur : si la lecture s'effectue correctement, le bouton **OK** devient actif ; cliquer dessus pour continuer.

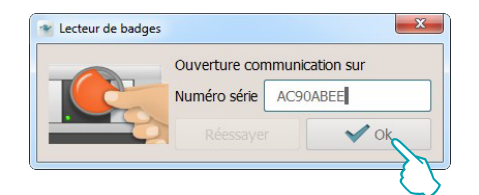

s'il est présent dans la base de données, le badge est immédiatement montré et en cliquant dessus, il est ensuite possible d'en connaître toutes les informations détaillées.

| Vue d'ensembl          | le Bad  | ge          |           |                |        |        |            |                  |        | jouter badge | Re |
|------------------------|---------|-------------|-----------|----------------|--------|--------|------------|------------------|--------|--------------|----|
| 🔨 Èdifice              | T       | Etage       | T Chambre | 🔻 Numéro série | 🝸 Туре | T Nom  | T Nom      | ▼ Échéance       | ⊤ État |              |    |
| Édifice 2 - Edificio 2 | Étage : | 1 - Piano 1 | Room 201  | 1C9C4FE2       | Hôte   | Bbbb   | Aaaa       | 05/06/2015 12:00 |        |              |    |
| Édifice 2 - Edificio 2 | Étage : | 1 - Piano 1 | Room 201  | 5CEFAAEE       | Hôte   | Cocc   | Bbbb       | 10/06/2015 12:00 |        |              |    |
| Édifice 2 - Edificio 2 | Étage   | 1 - Piano 1 | Room 201  | 6C5851E2       | Hôte   | Dccc   | Cccc       | 18/06/2015 12:00 |        |              |    |
| -                      | -       |             | -         | AC90ABEE       | Hôte   | Ffff   | Eeee       | 30/06/2015 12:00 |        |              |    |
|                        |         |             |           |                |        | $\geq$ | $\searrow$ |                  |        |              |    |

| 👻 Badg      | e AC90ABEE             |                                                              |               |        |          |                     |      | ×       |
|-------------|------------------------|--------------------------------------------------------------|---------------|--------|----------|---------------------|------|---------|
| Туре        | Hôte                   | V                                                            |               |        |          |                     |      |         |
| Nom         | Eeee                   |                                                              | Début valdité | 29     | /06/2015 | 00:00               |      |         |
| Nom         | Ffff                   |                                                              | Date échéance | 30     | /06/2015 | 12:00               |      |         |
| Cham        | bres                   |                                                              | Zones commune | ies    |          |                     |      |         |
|             | Accès                  | État                                                         | Aco           | des .  |          | Entrées disponibles | État |         |
| •           | Hôtel                  |                                                              | ▼ ✓ Hôtel     |        |          |                     |      |         |
|             | Building 2     Floor 1 |                                                              | ▼ ✓ Buildr    | loor 1 | 1        |                     |      |         |
|             | 🗌 Room 201             |                                                              | · ·           | Roc    | om 102   | 0                   |      |         |
|             |                        |                                                              |               |        |          |                     |      |         |
|             |                        |                                                              |               |        |          |                     |      |         |
|             |                        |                                                              |               |        |          |                     |      |         |
|             |                        |                                                              |               |        |          |                     |      |         |
|             |                        |                                                              |               |        |          |                     |      |         |
|             |                        |                                                              |               |        |          |                     |      |         |
|             |                        |                                                              |               |        |          |                     |      |         |
|             |                        |                                                              |               |        |          |                     |      |         |
|             |                        |                                                              |               |        |          |                     |      |         |
|             |                        |                                                              |               |        |          |                     |      |         |
|             |                        |                                                              |               |        |          |                     |      |         |
| 1 6 4 4 4 4 |                        |                                                              |               |        |          |                     |      | _       |
| Legen       | aes : 🥖 Modifié 🗿      | En cours 🖄 Erreur 🧥 Offline 🧭 Récupération 🥑 Synchronisation |               |        |          |                     |      |         |
|             |                        |                                                              |               |        |          |                     |      |         |
|             |                        |                                                              |               |        |          |                     |      |         |
|             |                        |                                                              |               |        |          |                     |      |         |
|             |                        |                                                              |               |        |          |                     |      | Envoyer |
| -           |                        |                                                              |               |        |          |                     |      | _       |

# Instrument de recherche

Prévoyant une base de données pouvant contenir plusieurs centaines de badges, le système a été doté d'un outil de recherche qui permet de trouver immédiatement un badge et d'en connaître instantanément toutes les informations.

Si l'opérateur connaît le nom du titulaire ou uniquement la première lettre ou s'il connaît l'étage ou l'édifice ou l'étage où il séjourne, il lui suffit de saisir cette donnée dans le champ de l'outil de recherche : le résultat de la recherche effectuée est aussitôt affiché.

| ousie   | s édifices  | T           | Tous       | •             |             |             |                   |         |           |             |          |           |         |
|---------|-------------|-------------|------------|---------------|-------------|-------------|-------------------|---------|-----------|-------------|----------|-----------|---------|
| o d'    | ancambla    | Padaa       |            |               |             |             |                   |         | Aiou      | ter badae   |          |           |         |
|         | ensemble    | вайуе       |            |               |             |             |                   |         | Ajou      | iter bauge  |          |           |         |
| È       | difice      | T Eta       | ge T       | Chambre       | e 🔻 Numér   | o série 🔻   | Type 🝸 Non        | Nom     | ▼ Éc      | héance      |          |           |         |
| ice 1 - | Building 1  | Étage 1 - I | Floor 1 R  | loom 101      | 1C9C4FE     | 2 Hô        | te aab            | aab     | 30/10/2   | 014 12:00   |          |           |         |
| ce 1 -  | Building 1  | Etage 2 - I | Floor 2 R  | loom 201      | DAAE8F2     | 5 Hô        | ite .             | aaa     | 30/11/2   | 014 12:00   |          |           |         |
|         |             | ***         |            |               | AC90ABE     | E Sta       | acc               | acc     | -         | 014 12:00   |          |           |         |
|         |             | -           | -          |               | B1FCC04     |             | ite ddd           | ddd     | 04/11/2   | 014 12:00   |          |           |         |
|         | -           |             |            | 10            | Direct      | -           |                   | ddd     | 0 1/ 11/2 | 01112.000   |          |           |         |
|         | Tous les    | édifices    | •          | Tous          | T           |             |                   |         |           |             |          |           |         |
|         | a           |             |            |               |             |             |                   |         |           |             |          |           |         |
|         |             |             |            |               |             |             |                   |         | -         |             |          |           |         |
|         | Vue d'e     | nsemble     | Badge      |               |             |             |                   |         |           | 📑 Ajout     | er badge |           |         |
|         | ▼ Èc        | lifice      | T F        | tage          | Chambre     | V Numér     | ro série 🔻 Ty     | pe T No | m T Nor   | n 🝸 Éch     | éance    |           |         |
|         | Édifice 1 - | Buildina 1  | Étage 1    | - Floor 1 F   | Room 101    | 1C9C4FE     | 2 Hôte            | aab     | aab       | 30/10/20    | 14 12:00 |           |         |
|         | Édifice 1 - | Building 1  | Étage 2    | - Floor 2 F   | Room 201    | DAAE8F2     | 5 Hôte            | -       | aaa       | 30/11/20    | 14 12:00 |           |         |
|         |             |             |            |               |             | 7C5EA8E     | E Hôte            | bbb     | bbb       | 30/10/20    | 14 12:00 |           |         |
|         |             |             |            |               |             | AC90ABE     | E Staff           | acc     | acc       | -           |          |           |         |
|         | 5           |             | -          | -             |             | B1AFF05     | C Hôte            | fff     | fff       | 04/11/20    | 14 12:00 |           |         |
|         |             | Tous le     | s édifices |               | Tous        | T           |                   |         |           |             |          |           |         |
| а       |             | aa          |            |               |             |             |                   |         |           |             |          |           |         |
|         |             |             |            |               |             |             |                   |         |           | _           |          |           |         |
|         |             | Vue d'e     | ensemb     | le Badg       | e           |             |                   |         |           |             | 📑 Ajou   | ter badge |         |
|         |             | <b>∀</b> È  | difice     | 7             | Ftage       | Chambr      | e <b>T</b> Numéro | série 🔻 |           | Nom T Nor   | n TÉch   | néance    |         |
|         |             | Édifice 1 - | Building   | 1 Étage 1     | - Floor 1   | Room 101    | 1C9C4FE2          | Hâ      | te aab    | aab         | 30/10/20 | 014 12:00 |         |
|         |             | Édifice 1 - | Building   | 1 Étage 2     | 2 - Floor 2 | Room 201    | DAAE8F25          | Hô      | te        | <u>aaa</u>  | 30/11/20 | 014 12:00 |         |
|         |             |             |            |               |             |             | _                 |         |           | Present Con |          |           |         |
|         |             |             |            |               |             |             |                   |         |           |             |          |           |         |
|         |             |             |            |               |             | 11          |                   |         |           |             |          |           |         |
|         |             |             | Tous       | s les édifice | is '        | Tous        | •                 |         |           |             |          |           |         |
| aa      |             |             | aaa        |               |             |             |                   |         |           |             |          |           |         |
|         |             |             |            |               |             |             |                   |         |           |             |          |           |         |
|         |             |             | Vue        | d'ensem       | ble Badg    | je          |                   |         |           |             |          | 📑 Ajou    | iter bi |
|         |             |             | 7          | Èdifice       | 7           | Etage       | T Chambre         | T Num   | éro série | T Type T N  |          | m 👅 Éc    | héan    |
|         |             |             |            | Editide       |             | 2 Elen 2    | De see 201        | DAAE8E  | 25        | Hôto        | 222      | 30/11/2   | 014 1   |
|         |             |             | Édifico    | 1 - Buildin   | a 1 Etano   | / - Eloor / | BUILDING ZUIT     |         |           |             |          |           | 1       |
|         |             |             | Édifice    | 1 - Buildin   | ig 1 Etage  | 2 - Floor 2 | ROOM 201          | DAALOI  | 25        | Tiote       | 000      | 50/11/2   |         |
|         |             |             | Édifice    | 1 - Buildin   | ig 1 Etage  | 2 - Floor 2 | K00m 201          | DAALOI  | 23        | liote       | 000      | 50/11/2   |         |

L7 legrand®

# Réglages

La section Réglages est réservée aux détenteurs d'un mot de passe ou d'un badge de type Administateur ; pour pouvoir accéder à cette section, il est par conséquent nécessaire de saisir le mot de passe ou bien d'utiliser un Administrateur au démarrage de Client.

Cette section définit les réglages généraux et les mots de passe, assure la gestion des zones communes, le réglage de base du système de thermorégulation et la sélection des chambres visualisables dans la section spécifique.

Dans les paragraphes qui suivent, ces fonctions sont décrites en détails.

# Général

| <ul> <li>HotelSupervision</li> </ul> |                                                           |                                                                                |   | ارها               | 5 <mark>- × -</mark> |
|--------------------------------------|-----------------------------------------------------------|--------------------------------------------------------------------------------|---|--------------------|----------------------|
|                                      | 10N                                                       |                                                                                |   | Administrateur     | Ð                    |
| Accueil Vue générale                 | Chambres Zones communes Badge Réglages ?                  |                                                                                |   | LIGRANDGROUPSOTTIN | ARE 2015 B           |
|                                      | Fichier                                                   |                                                                                |   |                    |                      |
| 🞯 général                            | Projet                                                    | HSV2 TEST aree comuni2.hsprj                                                   |   |                    |                      |
|                                      | Gestion mot de passe                                      |                                                                                |   |                    |                      |
|                                      | Mot de passe Administrateur                               | Changer                                                                        |   |                    |                      |
| C DADGE                              | Mot de passe Staff                                        | Changer                                                                        |   |                    |                      |
|                                      | Exporter                                                  |                                                                                |   |                    |                      |
| U THERMORÉGULATION                   | Exporter l'activité de toutes les chambres/zones communes | Exporter                                                                       |   |                    |                      |
| -                                    | Outis                                                     |                                                                                |   |                    | _                    |
| Réinitialisation chambres            | Langue                                                    | Français                                                                       | * |                    |                      |
|                                      | Notification révels et notes                              | Parcourir                                                                      | × | •                  |                      |
| SÉLECTION CHAMBRES                   |                                                           | C:\Users\Publc\Documents\LegrandGroup\HoteSupervision\HoteSWarning_default.wav |   |                    |                      |
| •                                    | Notification alarmes                                      | Parcourir                                                                      | × | ▶                  |                      |
| 0                                    | Plastere the second to be seen the second                 | C:\Users\Public\Documents\LegrandGroup\HoteSupervision\SOSAlarm_default.wav    |   |                    |                      |
| RÉSEAU                               | Seeconner image of a page o accuer.                       | Parcourr                                                                       | × |                    |                      |
|                                      | ✔ tue générale                                            |                                                                                |   |                    |                      |
|                                      | Info                                                      |                                                                                |   |                    |                      |
|                                      | UC Clent 5                                                | 23282                                                                          |   |                    |                      |
|                                      | Informations                                              | HotelSupervision                                                               |   |                    |                      |
|                                      |                                                           |                                                                                |   |                    |                      |
|                                      |                                                           |                                                                                |   |                    |                      |
| 😌 Serveur prêt                       |                                                           |                                                                                |   |                    |                      |

- Sélectionner projet.
- 2 Gestion mot de passe.
- 3 Exporter.
- 4 Outils.
- 5 Info.

# Gestion mot de passe

#### Mot de passe Administrateur

Le système est fourni avec un mot de passe par défaut et par souci de sécurité, il est vivement recommandé de le modifier dès le premier accès.

#### Cliquer sur Changer.

| Gestion mot de passe        |         |             |
|-----------------------------|---------|-------------|
| Mot de passe Administrateur | Changer | 2           |
| Mot de passe Staff          | Changer | $-\bigcirc$ |

Saisir le mot de passe actuel (par défaut **admin**). Saisir le nouveau le mot de passe et le saisir à nouveau dans la case au-dessous pour le confirmer.

| Changer mot de passe      |           |         |
|---------------------------|-----------|---------|
| Mot de passe actuel       |           |         |
| Nouveau mot de passe      |           |         |
| Confirmation mot de passe |           |         |
|                           |           |         |
|                           | Confirmer | Annuler |

Cliquer sur *Confirmer* pour terminer l'opération : le nouveau mot de passe est alors automatiquement mémorisé.

| Not de passe actuel       |                   |
|---------------------------|-------------------|
| Nouveau mot de passe      | •••••             |
| Confirmation mot de passe | *****             |
|                           | Confirmer Annuler |

#### Mot de passe Staff

La configuration de base du système ne prévoit pas de mots de passe préprogrammés pour le personnel ; pour éviter que des personnes non autorisées ne puissent intervenir sur le logiciel, il est recommandé de programmer un mot de passe et de le communiquer au seul personnel chargé du service.

Dans le champ Mot de passe Staff, cliquer Changer.

| Gestion mot de passe        |         |
|-----------------------------|---------|
| Mot de passe Administrateur | Changer |
| Mot de passe Staff          | Changer |
|                             | { }     |

Ensuite, s'affiche la fenêtre suivante :

saisir à nouveau le mot de passe Administrateur. Saisir le *mot de passe Staff* et le saisir à nouveau dans la case au-dessous pour le confirmer.

| * Changer mot de passe    | ×                 |
|---------------------------|-------------------|
| Mot de passe actuel       |                   |
| Nouveau mot de passe      |                   |
| Confirmation mot de passe |                   |
|                           | Confirmer Annuler |

Cliquer sur *Confirmer* pour terminer l'opération : le nouveau mot de passe est alors automatiquement mémorisé.

| Mot de passe actuel       | •••••             |
|---------------------------|-------------------|
| Nouveau mot de passe      | •••••             |
| Confirmation mot de passe | •••••             |
|                           | Confirmer Annuler |

Suivre la même procédure pour modifier un mot de Staff existant.

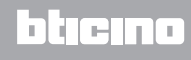

# Exportation

Il est possible d'exporter les activités de toutes les chambres et des zones communes sur un fichier .csv

Cliquer sur *Exportation* pour exporter le fichier *contenant les données relatives aux activités des chambres et des zones communes.* 

| Exporter                                                  |          |
|-----------------------------------------------------------|----------|
| Exporter l'activité de toutes les chambres/zones communes | Exporter |
|                                                           |          |

Sélectionner le parcours et saisir le nom du fichier puis cliquer sur Sauvegarder.

| ganiser 🔻 Nouve  | au de | ossier                             |                  |                     | •      | ( |
|------------------|-------|------------------------------------|------------------|---------------------|--------|---|
| <b>F</b> avoris  | *     | Nom                                | Modifié le       | Туре                | Taille |   |
| 📃 Bureau         |       | 🍌 bearer                           | 29/10/2014 18:10 | Dossier de fichiers |        |   |
| Emplacements ré  |       | 鷆 imageformats                     | 29/10/2014 18:10 | Dossier de fichiers |        |   |
| Téléchargements  |       | 📔 mediaservice                     | 29/10/2014 18:10 | Dossier de fichiers |        |   |
|                  |       | 🍶 platforms                        | 29/10/2014 18:10 | Dossier de fichiers |        |   |
| Bibliothèques    | =     | playlistformats                    | 29/10/2014 18:10 | Dossier de fichiers |        |   |
| Documents        |       | )) sqldrivers                      | 29/10/2014 18:10 | Dossier de fichiers |        |   |
| Musique          |       |                                    |                  |                     |        |   |
| Vidéos           | -     |                                    |                  |                     |        |   |
| -                |       |                                    |                  |                     |        |   |
| Ordinateur       | -     |                                    |                  |                     |        |   |
|                  |       |                                    |                  |                     |        |   |
| Nom du fichier : |       |                                    |                  |                     |        |   |
| V                | aleur | s séparées par une virgule (*.csv) |                  |                     |        |   |

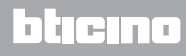

# Outils

#### Langue

Pour modifier la langue du programme, cliquer sur la case correspondante et sélectionner la langue voulue dans la liste qui s'affiche.

| Langue                        | Français                                                                         | • |   |
|-------------------------------|----------------------------------------------------------------------------------|---|---|
| Notification réveils et notes | Parcourir                                                                        | × | ► |
|                               | C:\Users\Public\Documents\LegrandGroup\HotelSupervision\NotesWarning_default.wav | ] |   |
| Notification alarmes          | Parcourir                                                                        | × |   |
|                               | C:\Users\Public\Documents\LegrandGroup\HotelSupervision\SOSAlarm_default.wav     |   |   |

#### Notifications

Le système prévoit que les échéances des réveils et des notifications ainsi que les alarmes soient notifiés à l'opérateur visuellement et acoustiquement ; deux signaux sonores par défaut sont prévus qui peuvent être modifiés à l'aide d'autres fichiers audio à condition qu'ils soient de type wav ou mp3.

Cliquer sur Parcourir.

| Outils                        |                                                                                                    |   |   |
|-------------------------------|----------------------------------------------------------------------------------------------------|---|---|
| Langue                        | Français                                                                                                    | • |   |
| Notification réveils et notes | Parcourir                                                                                                    | × | ► |
|                               | C:\Users\Public\Documents\LegrandGroup\HotelSuperv\UserSVarning_default.wav                                                                                                    | ] |   |
| Notification alarmes          | Parcourir                                                                                                    | × |   |
|                               | $\label{eq:c:Users} C: Users \end{tabular} C: Users \end{tabular} C$ | ] |   |

Sélectionner le fichier audio voulu (avec extension wav ou mp3) puis cliquer sur *Ouvrir* pour l'utiliser sur le Client.

| rganiser 🔻 Nouveau              | dossier                           |                  | 100                   | - 🗖 🤅  |
|---------------------------------|-----------------------------------|------------------|-----------------------|--------|
| Favoris                         | Nom                               | Modifié le       | Туре                  | Taille |
| 🧮 Bureau                        | 鷆 bearer                          | 10/10/2013 10:22 | Dossier de fichiers   |        |
| 📃 Emplacements ré               | 🎍 mediaservice                    | 10/10/2013 10:22 | Dossier de fichiers   |        |
| 🗼 Téléchargements               | 퉬 platforms                       | 10/10/2013 10:22 | Dossier de fichiers   |        |
|                                 | playlistformats                   | 10/10/2013 10:22 | Dossier de fichiers   |        |
| Bibliothèques                   | 퉬 sqldrivers                      | 10/10/2013 10:22 | Dossier de fichiers   |        |
| Documents                       | Je translations                   | 10/10/2013 10:22 | Dossier de fichiers   |        |
| 📔 Images                        | NotesWarning_default.wav          | 10/09/2013 12:24 | Son Wave              | 117    |
| J Musique                       | SOSAlarm_default.wav              | 02/10/2013 12:48 | Son Wave              | 145    |
| Ordinateur<br>Disque local (C:) |                                   | ~                |                       |        |
| 🛫 00-mac-6-backu                |                                   |                  |                       |        |
| 🙀 Réseau                        |                                   |                  |                       |        |
| IT-PC                           |                                   |                  |                       |        |
| VBOXSVR -                       | •                                 | m                |                       |        |
| Nom                             | du fichier : SOSAlarm default.way | •                | Audio Files (*.mp3 *. | wav)   |
|                                 |                                   |                  |                       |        |

#### Pour écouter au préalable le fichier audio, cliquer sur la touche Play.

| Langue                        | Français                                                                         | <b>v</b> |
|-------------------------------|----------------------------------------------------------------------------------|----------|
| Notification réveils et notes | Parcourir                                                                        | ×        |
|                               | C:\Users\Public\Documents\LegrandGroup\HotelSupervision\NotesWarning_default.wav | 1 ()     |

La legrand®

## Sélectionner l'image de la page d'accueil

Le fond du module *Client* peut être personnalisé avec une image, en général le logo de l'hôtel ou autre image qui l'identifie.

#### Cliquer sur Parcourir.

| Sélectionner l'image de la page d'accueil. | Parcourir | × |
|--------------------------------------------|-----------|---|
|                                            |           |   |

Sélectionner l'image voulue puis cliquer sur Ouvrir pour l'utiliser comme fond de la page initiale du module Client.

| Anna Alaman         | - densities     |                  | 9                   | ED 4   |
|---------------------|-----------------|------------------|---------------------|--------|
| organiser • Nouveau | laossier        |                  | 8== •               |        |
| 🔶 Favoris           | Nom             | Modifié le       | Туре                | Taille |
| 🧮 Bureau            | 퉬 bearer        | 10/10/2013 10:22 | Dossier de fichiers |        |
| 📃 Emplacements ré   | 🎍 mediaservice  | 10/10/2013 10:22 | Dossier de fichiers |        |
| 🗼 Téléchargements   | 퉬 platforms     | 10/10/2013 10:22 | Dossier de fichiers |        |
|                     | playlistformats | 10/10/2013 10:22 | Dossier de fichiers |        |
| 😹 Bibliothèques     | 퉬 sqldrivers    | 10/10/2013 10:22 | Dossier de fichiers |        |
| Documents           | 🎉 translations  | 10/10/2013 10:22 | Dossier de fichiers |        |
| 📔 Images            |                 |                  |                     |        |
| J Musique           |                 |                  |                     |        |
| 🚼 Vidéos            |                 |                  |                     |        |
| Urdinateur          |                 |                  |                     |        |
| 🏭 Disque local (C:) |                 |                  |                     |        |
| 😪 00-mac-6-backu    |                 |                  |                     |        |
| 📭 Réseau            |                 |                  |                     |        |
| 🏴 П-РС              |                 |                  |                     |        |
| VBOXSVR -           | •               | m                |                     |        |
|                     | du fichier :    | •                |                     |        |
| Nom                 |                 |                  |                     |        |

#### Vue générale

La visualisation de cette page du module Client doit être activée dans Réglages.

Cocher la case pour activer la page.

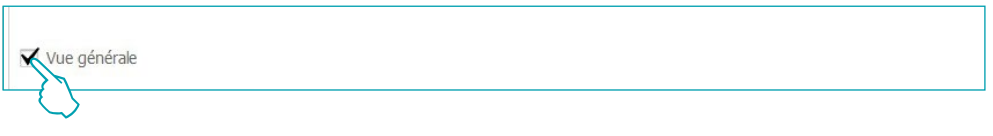

Cette page permet de régler les réveils des clients, les messages destinés au personnel et les éventuelles notes (voir chapitre Section de travail) ; la page est propre au seul module Client et ne peut être partagée avec les autres utilisateurs ni à travers le module Server.

| HotelSupervision | HOTELSUPER   | VISIO | ОN  | 1        |          |        |    |                      |      |             |     |       |   |  |  |
|------------------|--------------|-------|-----|----------|----------|--------|----|----------------------|------|-------------|-----|-------|---|--|--|
| Accueil          | Vue générale | •     | Cha | mbres    |          | Zones  | CO | mmunes               |      | Badge       | Rég | lages | ? |  |  |
|                  |              |       | Vue | e d'ense | mble     | Alarme | es |                      |      |             |     |       |   |  |  |
|                  | L)           | 1     | T   | Fait     | <b>T</b> | Réveil | T  | Chambre              | T    | NOTES       |     |       |   |  |  |
| MESSA            | GES (        | 2     |     |          | 00:40    |        |    | <u>ance z - Pi</u> , | , bu | iidingz - i |     |       |   |  |  |
|                  | 5 (          | 1     |     |          |          |        |    |                      |      |             |     |       |   |  |  |

**L7 legr**and<sup>®</sup>

## Info

## Informations

Cette section de la page montre le Code univoque (UC Client) qui permet d'identifier le client et la version utilisée du logiciel HotelSupervision.

En cliquant sur le bouton (1), le pop-up de démarrage du logiciel s'affiche avec l'indication détaillée (Version et Build) du logiciel utilisé.

| Info         |        |                  |
|--------------|--------|------------------|
| UC Client    | 23282  |                  |
| Version      | 2.1.37 |                  |
| Informations |        | HotelSupervision |
|              |        |                  |

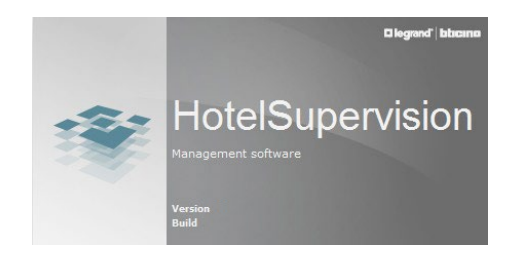

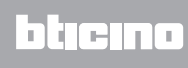

## **Badges**

Validité par défaut

Il est possible de régler une période de validité par défaut pour les badges. Cette période se réfère dans tous les cas à la date de création du badge et est modifiable lors de la programmation de chaque badge.

| Validité par défaut       |                    |         |         |           |           |        |
|---------------------------|--------------------|---------|---------|-----------|-----------|--------|
| Début validité par défaut | : Jour courant +   |         | ×       | jours, à  | 00:00     | <br>▼  |
|                           | Valeur actuelle pa | ar défa | aut : : | 30/06/20: | 15 à 00:0 | 00     |
| Expiration par défaut :   | Jour courant +     |         | <br>    | jours, à  | 12:00     | A<br>V |
|                           | Valeur actuelle pa | ar défa | aut : ( | 01/07/201 | 15 à 12:0 | 00     |

Cette fonction est active uniquement si l'option Programmation badge a été activée sur le serveur.

#### Horaires zones communes

Ce menu permet d'établir des limitations horaires aux possibilités d'accès aux zones communes pour les hôtes ; par défaut, toutes les zones communes sont accessibles à toute heure de la journée (de 00:00 à 23:59).

Pour chaque zone, il est possible de programmer jusqu'à trois plages horaires durant lesquelles les hôtes pourront accéder alors que pendant les heures restantes l'accès ne sera pas autorisé.

Pour régler une plage horaire, cliquer sur Modifier.

| Horaires zones com | munes |       |    |   |               |   |
|--------------------|-------|-------|----|---|---------------|---|
| Zone commune       | De    | À     | De | À | De            | À |
| Box                | 00:01 | 14:00 |    |   |               |   |
|                    |       |       |    |   |               |   |
|                    |       |       |    |   |               |   |
|                    |       |       |    |   |               |   |
|                    |       |       |    |   |               |   |
|                    |       |       |    |   | Modifier      |   |
|                    |       |       |    |   | $\rightarrow$ |   |

Régler les nouveaux horaires de début et de fin.

| nunes       |       |                      |                                     |                                            |                    |       |
|-------------|-------|----------------------|-------------------------------------|--------------------------------------------|--------------------|-------|
| De          | À     | De                   | À                                   | De                                         | À                  |       |
| 00:01 + × 1 | .4:00 |                      |                                     |                                            |                    |       |
|             |       |                      |                                     |                                            |                    |       |
| ~           |       |                      |                                     |                                            |                    |       |
|             |       |                      |                                     |                                            |                    |       |
|             |       |                      |                                     |                                            |                    |       |
|             |       |                      |                                     | Modifier                                   | Annuler Enregistre |       |
|             |       | De À<br>D:07 X 14:00 | nunes<br>De À De<br>0:0 ↓ ↓ × 14:00 | nunes<br>De À De À<br>14:00<br>↓ ↓ ↓ 14:00 | nunes              | nunes |

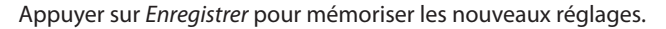

| Zone commune | De    | À     | De | De | À |
|--------------|-------|-------|----|----|---|
| хс           | 00:01 | 14:00 |    |    |   |
|              |       | I     |    |    |   |
|              |       |       |    |    |   |
|              |       |       |    |    |   |
|              |       |       |    |    |   |
|              |       |       |    |    |   |
|              |       |       |    |    |   |
|              |       |       |    |    |   |
|              |       |       |    |    |   |

Cette fonction est active uniquement si l'option Programmation badge a été activée sur le serveur.

blicina

#### Zones communes par défaut

Le système prévoit la possibilité de différencier individuellement l'habilitation des hôtes à l'accès de zones communes.

Dans ce menu, il est possible de régler les zones communes auxquels l'accès sera autorisé pour tous les hôtes enregistrés ensuite.

Les zones communes sont subdivisées par édifices, sélectionner l'édifice.

| wilding 1  | Accès Défaut |
|------------|--------------|
| luilding 2 | Hall         |
| $\bigcirc$ |              |
|            |              |
|            |              |

Les zones communes de l'édifice sélectionné sont visualisées.

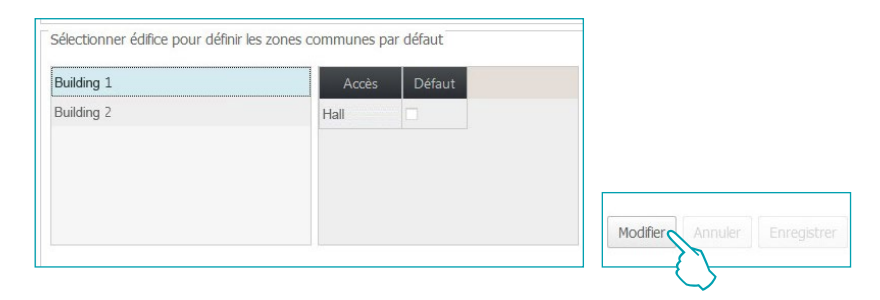

Cliquer sur *Modifier* pour activer la fonction.

Sélectionner les zones à attribuer par défaut à tous les hôtes.

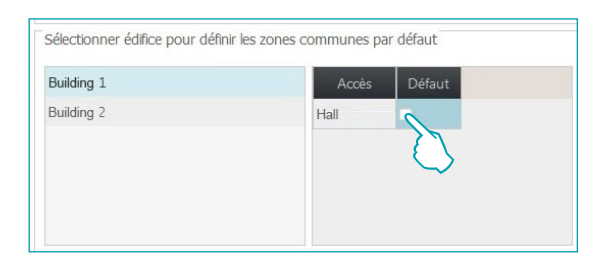

Les réglages effectués sont automatiquement mémorisés.

Cette fonction est active uniquement si l'option Programmation badge a été activée sur le serveur.

# Thermorégulation

Le système permet une gestion des températures optimales, les réglages étant effectués à différents niveaux :

**Réglage général** : réglage effectué dans ce menu, valable pour toutes les chambres et les zones communes de l'hôtel.

**Réglage par thermostat** : pour chaque chambre et chaque zone commune, il est possible de personnaliser le réglage en fonction de l'utilisation de l'espace, de l'exposition solaire, etc. **Réglage local** : pour chaque chambre, il est possible de permettre à l'hôte d'intervenir sur le thermostat pour régler la température dans les limites prédéfinies. Ci-après sont indiqués les réglages sélectionnables :

#### Unité de mesure température logiciel.

| Réglages logiciel                       |            |   |   |  |  |  |
|-----------------------------------------|------------|---|---|--|--|--|
| Unité température                       | Celsius    | , | v |  |  |  |
|                                         | Fahrenheit |   |   |  |  |  |
| Réglages thermostats                    | Celsius    |   |   |  |  |  |
| Unité température                       | Celsius    |   |   |  |  |  |
| Fonction                                | Chauffage  | 2 |   |  |  |  |
| Activation touches thermostat           | Oui        |   |   |  |  |  |
|                                         |            |   |   |  |  |  |
| Températures de réalage des thermostats |            |   |   |  |  |  |

#### Unité de mesure température thermostats.

| Réglages logiciel                       |            |
|-----------------------------------------|------------|
| Unité température                       | Celsius 🔻  |
| Réglages thermostats                    |            |
| Unité température                       | Celsius    |
| Fonction                                | Fahrenheit |
| Activation touches thermostat           | Celsius    |
|                                         | - Cui      |
| Températures de réglage des thermostats |            |

#### Fonction.

| Réglages logiciel                       |                         |
|-----------------------------------------|-------------------------|
| Unité température                       | Celsius 🔻               |
| Réglages thermostats                    |                         |
| Unité température                       | Celsius                 |
| Fonction                                | Chauffage               |
| Activation touches thermostat           | Chauffage               |
|                                         | Refroidissement         |
| Températures de réglage des thermostats | Commutation Automatique |

Activation touches thermostats (possibilité accordée aux hôtes d'effectuer un réglage local).

| Réglages logiciel                       |           |  |  |  |
|-----------------------------------------|-----------|--|--|--|
| Unité température                       | Celsius 🔻 |  |  |  |
| Réglages thermostats                    |           |  |  |  |
| Unité température                       | Celsius   |  |  |  |
| Fonction                                | Chauffage |  |  |  |
| Activation touches thermostat           | Oui       |  |  |  |
|                                         | Oui       |  |  |  |
| Températures de réalage des thermostats | Non       |  |  |  |

blicino

L7 legrand®

# HotelSupervision

Manuel Logiciel

#### Températures de réglage des thermostats

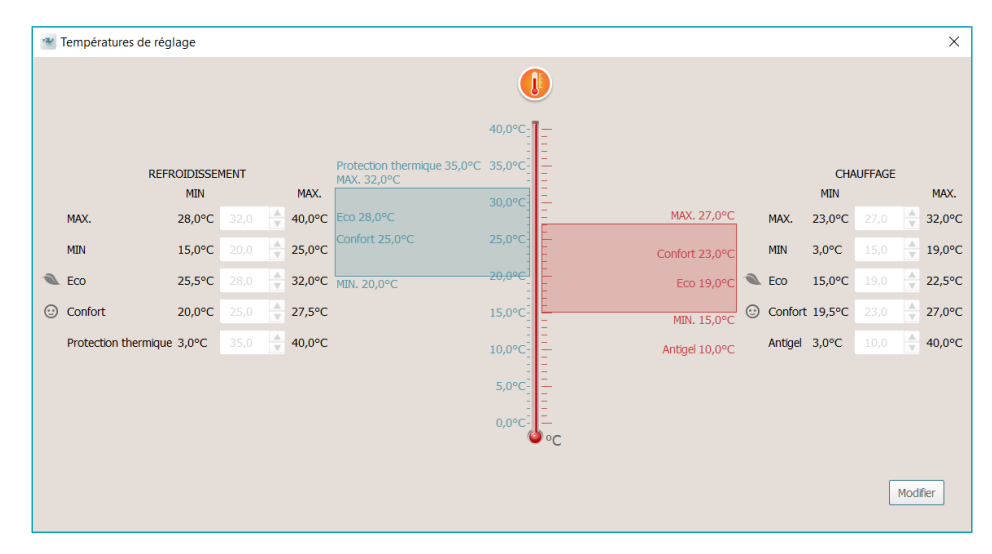

Pour modifier les valeurs programmées, activer la fonction *Modifier* et, une fois les modifications effectuées, cliquer sur *Enregistrer* pour rendre actives les modifications effectuées.

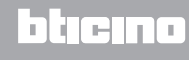

# **Restauration chambres**

**Ce menu est réservé à l'administrateur e**t permet de rétablir les réglages d'origine d'une ou de plusieurs chambres.

En cas d'incohérence entre le projet et la configuration d'une ou de plusieurs passerelles MH201, la communication avec le logiciel n'est pas possible.

Cette condition est signalée à l'administrateur qui peut décider de rétablir la configuration des passerelles en fonction du projet actuel ; cette opération peut être effectuée pour une seule ou pour toutes les passerelles indiquées.

Si la fenêtre de notification est fermée par le personnel, l'administrateur peut la rouvrir en cliquant sur l'icône 🔊 prévue à cet effet qui s'affiche sur la barre des commandes.

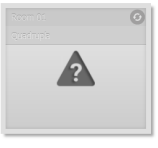

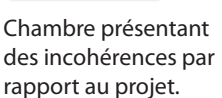

Procédure d'élimination des

incohérences en cours

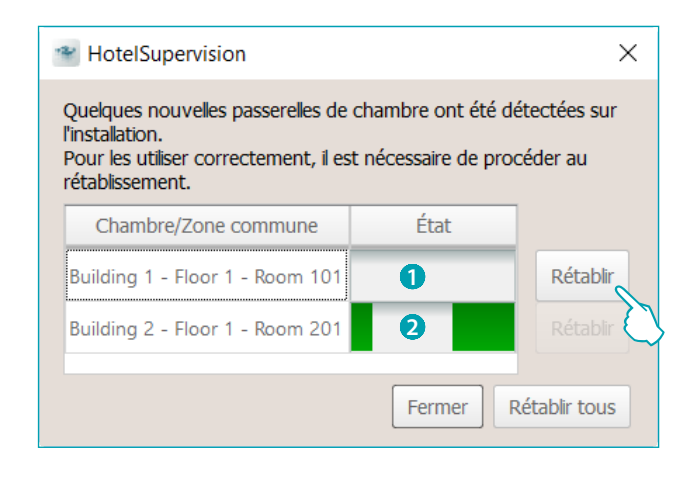

Chambre avec incohérence en attente de rétablissement.
 Cliquer sur le bouton « Rétablir » pour lancer la procédure.

2 Chambre en phase de rétablissement.

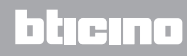

# Recevoir badge

Dans le cas où des badges seraient mémorisés dans le programmateur de scénarios MH201 de la chambre mais non présents dans la base de données de HotelSupervision, cette fonction permet de les acquérir et de les mémoriser.

Cette fonction est active uniquement si l'option Programmation badge a été activée sur le serveur.

#### Effacer événements et badges

Cette fonction permet d'effacer tous les événements mémorisés et les badges précédemment attribués à la ou aux chambres sélectionnées.

| Réinitialisation chambres                        |                                                                                                    |                     |
|--------------------------------------------------|----------------------------------------------------------------------------------------------------|---------------------|
| Tous les édifices 🔻 Tous 🔻                       |                                                                                                    |                     |
| Tout sélectionner                                |                                                                                                    | Sélectionnés : 1/2  |
| Y Èdifice Y Etage Y Chambre Y Sélectionnés Y Éta | t                                                                                                    |                     |
| Building 1 Floor 1 Room 101 🗸                    |                                                                                                    |                     |
| Building 1 Floor 2 Room 201                      |                                                                                                    |                     |
|                                                  |                                                                                                    |                     |
|                                                  |                                                                                                    |                     |
|                                                  | * HotelSupervision                                                                                                    |                     |
|                                                  | Erres-vous sûr de vouloir effacer événements et badges des chambres et<br>premettra d'accéder à la chambre et les horaires des zones communes seront<br>ususi effacés.<br>Événements<br>Badges et horaires<br>Emmer Annuer |                     |
|                                                  |                                                                                                    |                     |
|                                                  | Receivoir badges Effacer év                                                                                                    | /énements et badges |
|                                                  |                                                                                                    | $\rightarrow$       |

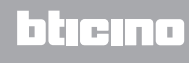

Legrand SNC 128, av. du Maréchal-de-Lattre-de-Tassigny 87045 Limoges Cedex - France www.legrand.com

BTicino SpA Viale Borri, 231 21100 Varese www.bticino.com